|                   |           |     | aзeq                             | UIPO             | nómina y adn<br>de personal | ninistración |
|-------------------|-----------|-----|----------------------------------|------------------|-----------------------------|--------------|
| 🜏. Wolters Kluwer | A3 Softwa | are | Solución integ<br>gestión para F | gral de<br>RR.HH | Manual:<br>Cierre de I      | Ejercicio    |
|                   |           |     |                                  |                  |                             |              |
|                   |           |     |                                  |                  |                             |              |
|                   |           |     |                                  |                  |                             |              |
|                   |           |     |                                  |                  |                             |              |
|                   |           |     |                                  |                  |                             |              |
|                   |           |     |                                  |                  |                             |              |
|                   |           |     |                                  |                  |                             |              |

# Sumario

| Prólogo 2                                                                                                    |
|----------------------------------------------------------------------------------------------------|
| Esquema del proceso a seguir                                                                                             |
| 1. Entrada de Incidencias del mes de diciembre 4                                                                         |
| 1.1 Entrada de variables en la Paga Mensual y Paga Extra4                                                                |
| 1.2 Introducción masiva de variables en la Paga Mensual y Paga Extra6                                                    |
| 1.3 ¿Cómo personalizar los datos de las Pagas Extras para una persona?10                                                 |
| 1.4 ¿Cómo modificar los datos de devengo de la Paga Extra?12                                                             |
| 2. Regularización del I.R.P.F. del mes de diciembre13                                                                    |
| 2.1 Funcionamiento de los Indicadores de Cálculo de la Previsión                                                         |
| 2.2 ¿Cómo comparar los datos de la regularización de I.R.P.F. de la aplicación con los datos del programa de Hacienda?15 |
| 3. Cálculo de la Paga Extra del mes de diciembre19                                                                       |
| 3.1 Supuestos de cálculo de Paga Extra teniendo en cuenta la vida laboral                                                |
| 3.2 ¿Cómo listar los diferentes tramos de Paga Extra en una única hoja de salario?22                                     |
| 3.3 Otros Indicadores que afectan al listado de la hoja de salario de la Paga Extra 22                                   |
| 4. Cálculo de la Paga Mensual del mes de diciembre24                                                                     |
| 5. Listados de comprobación24                                                                                            |
| 5.1 Listado de Desglose de IRPF24                                                                                        |
| 5.2 Resumen de Nómina26                                                                                                  |
| 5.3 Listado de Imputación de Costes28                                                                                    |

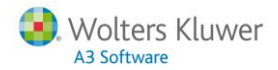

## Prólogo

En este breve y práctico manual encontrará una recopilación de información útil para realizar los procesos de regularización del porcentaje de retención de I.R.P.F. y cierre de ejercicio.

La estructura de la guía está basada en la secuencia de procesos a seguir, con la explicación detallada de la operativa a realizar en la aplicación.

Le recomendamos que lo tenga siempre a mano ya que, además de servirle como herramienta de formación, le puede ser de gran ayuda para resolver dudas puntuales o casos concretos.

Esperamos le sea de gran utilidad,

El Equipo de Posventa. Wolters Kluwer | A3 Software

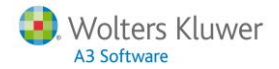

### Esquema del proceso a seguir

A continuación, le mostramos gráficamente la operativa a seguir para realizar correctamente el proceso de Cierre de Ejercicio:

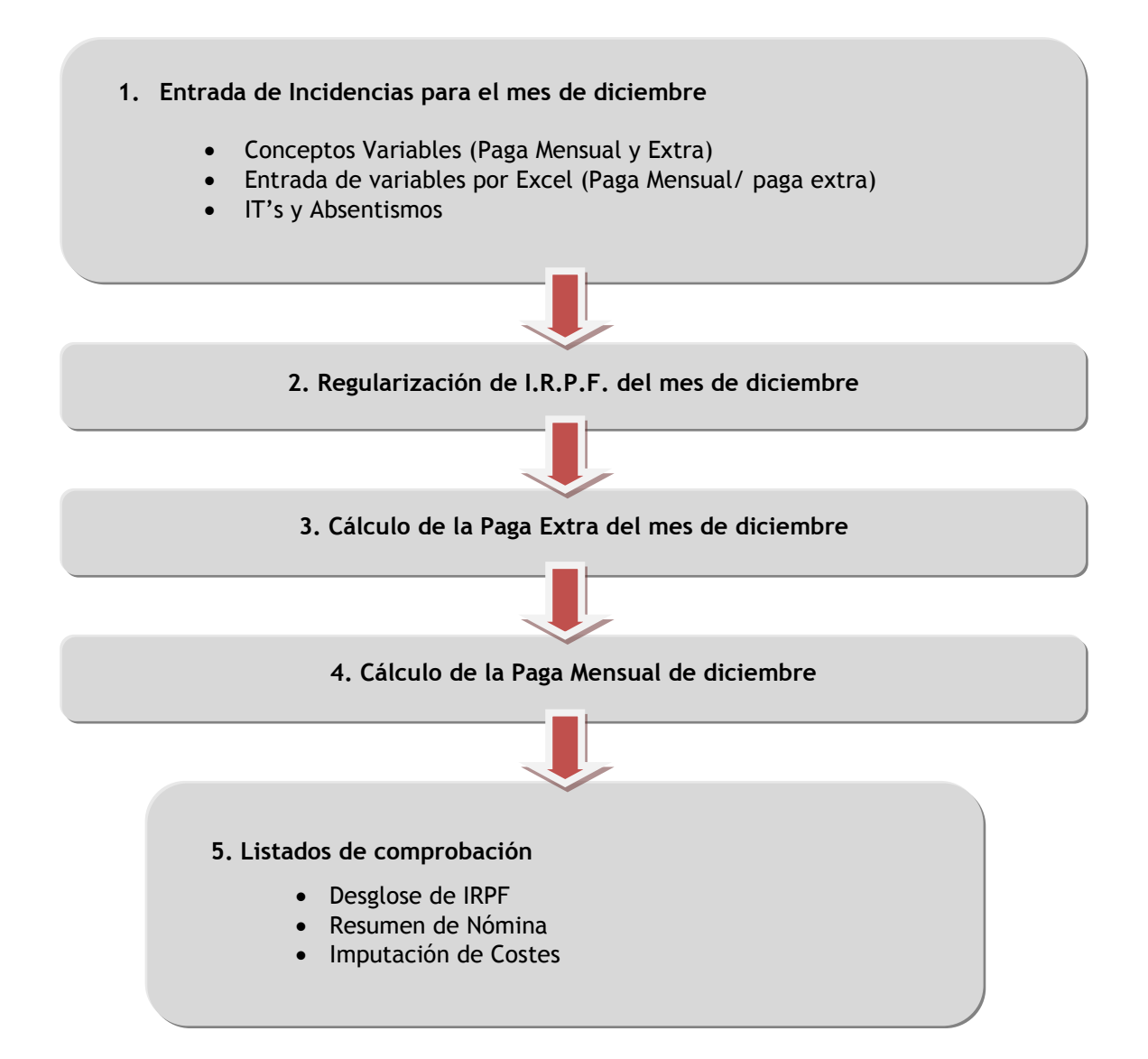

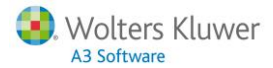

### 1. Entrada de Incidencias del mes de diciembre

Desde los puntos de "Nómina/ Incidencias/ Conceptos Variables" y desde "Presencia/ It y Absentismos" informe todos aquellos importes o casuísticas que afecten a las pagas mensuales o extras del mes de diciembre (IT's, horas extras, pluses...).

#### 1.1. Entrada de variables en la Paga Mensual y Paga Extra

#### Paga Mensual

Desde el punto **"Nómina/ Incidencias/ Conceptos Variables"**, puede informar variables a nivel de empresa, centro o trabajador tanto para la paga mensual como para la paga extra.

Para ello, pulse el botón "Nuevo" y cumplimente los datos de la incidencia (Fecha, Empresa, Trabajador, etc.), especificando el "Tipo de paga": "Paga mensual".

Sus funciones son, básicamente, cuatro:

- 1. <u>Modificar el importe de conceptos</u> fijos que tenga el trabajador en su ficha (prevalecerán los importes forzados a través de esta incidencia).
- <u>Añadir un concepto variable</u> que afecte al mes de diciembre (comisiones, mejoras voluntarias, etc.). La incidencia se puede introducir en cualquier día del mes en el que queramos que sea efectiva.
- 3. <u>Anular un concepto</u> que tenga el trabajador fijo en la ficha. En este caso, debemos introducir el concepto e, informar en importe y unidades 0.
- Introducir las unidades para conceptos que tenemos informados en ficha como tipo U, con el precio unitario. En este caso se multiplicarán las unidades introducidas por variables por el importe de ficha.

| AS, S.A.                             |
|--------------------------------------|
|                                      |
|                                      |
|                                      |
| is las pagas del mes                 |
|                                      |
| concepto.                            |
|                                      |
|                                      |
| cotización tendrán lugar en la fecha |
|                                      |

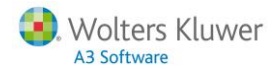

#### Paga Extra

En el caso de que las modificaciones afecten únicamente a determinados trabajadores, utilizaremos la Incidencia de Conceptos Variables (acceso: **"Nómina/ Incidencias/ Conceptos Variables"**), especificando el "Tipo de paga": **"Paga extra**" y seleccionando en el desplegable la paga de Diciembre.

En nuestro ejemplo, la paga de "Navidad".

Al seleccionar el tipo de paga: "Paga extra" la aplicación, de forma automática, informará la fecha de la incidencia con la fecha de cobro de la paga extra seleccionada.

|   | Nuevo Conce      | pto Variable          |             |                                                                            |                        |
|---|------------------|-----------------------|-------------|----------------------------------------------------------------------------|------------------------|
| _ |                  |                       |             |                                                                            |                        |
|   |                  |                       |             | A NIVEL DE Trabajador                                                      |                        |
|   | Fecha            | 31/12/2015            |             |                                                                            |                        |
|   | Empresa          | 2205                  | -7          | PRODUCCIONES CINEMATOGRÁFICAS, S.A.                                        |                        |
|   | Trabajador       | 000001                | <b>1</b> 0, | MORENO VILLAR, ALBERTO                                                     | -                      |
|   | Tipo de paga     | Paga extra            | ~           | NAVIDAD                                                                    |                        |
|   | Concepto         | 6                     | 87          | Plus Paga Extra                                                            |                        |
|   | Importe          | 150,00                |             |                                                                            |                        |
|   | Unidades         | 0,00                  |             |                                                                            |                        |
|   |                  |                       |             |                                                                            |                        |
|   |                  |                       |             |                                                                            |                        |
|   | El nuevo importe | e del concepto varial | ole se      | sumará al del concepto elegido. El cobro y la cotización teno<br>indicada. | irán lugar en la fecha |

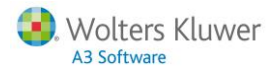

1.2. Introducción masiva de variables para paga mensual y extra

Desde el punto "Nómina/ Incidencias/ Conceptos Variables", puede generar un Excel para la entrada masiva de variables que afecten a la paga mensual y/o a la paga extra de diciembre.

Para ello, pulse "Entrada variables" y seleccione la opción "Exportar".

El botón 🗐 permite acceder a los formatos disponibles. Además, a través de un sencillo asistente, podrá configurar diferentes formatos de exportación.

| Entrada Variable por Excel                 |                                                                                                    |                                      |
|--------------------------------------------|----------------------------------------------------------------------------------------------------|--------------------------------------|
|                                            |                                                                                                    | SELECCIONE UNA TAREA 🛛 👻             |
|                                            | Selección                                                                                                 |                                      |
|                                            | Incidencias Excel                                                                                         |                                      |
| Código Código<br>Empresa Trabaiador        | Nombre Trabajador                                                                                         |                                      |
| 2205 000001 MORENO VILLAR, ALBERTO         |                                                                                                    |                                      |
| 2205 000003 VILLANUEVA ROMERO, LAURA       |                                                                                                    |                                      |
|                                            | 📓 Exportar a Excel 🛛 🔓 agregar trabajadores a la lista                                                    | 🐓 sustituir la lista de trabajadores |
|                                            | <ul> <li>Todos los trabajadores          <ul> <li>Los seleccionados</li> <li>Los n</li> </ul> </li> </ul> | o seleccionados 🛛 🛞 Exportar         |
| Opciones                                   |                                                                                                    |                                      |
| CRITERIOS<br>Formato<br>Ordenar por Código |                                                                                                    |                                      |

Para ello, pulse "Nuevo" y un asistente le indicará los pasos a seguir.

Informe el código y nombre del formato y seleccione el tipo "Conceptos Variables" o "Conceptos Variables Paga Extra", según si las variables corresponden a la paga mensual o a la paga extra, respectivamente.

Pulse "Siguiente" para continuar.

| Nombre y Formato                                                      |   |          |             |             |            |
|-----------------------------------------------------------------------|---|----------|-------------|-------------|------------|
| Código del Formato 55<br>Nombre del Formato Variables                 |   |          |             |             |            |
| Tipo de Formato Conceptos Variables<br>Conceptos Variables Paga Extra |   |          |             |             |            |
|                                                                       | ( | Anterior | Siguiente 🕦 | Finalizar 🕝 | Cancelar 😢 |

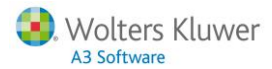

A continuación, seleccione los trabajadores que desea incluir en el formato Excel. Pulse **"Siguiente"**.

| Selección de Trabajadores |                   |                           |  |  |  |
|---------------------------|-------------------|---------------------------|--|--|--|
|                           |                   | Formatos Excel            |  |  |  |
| Código Empresa            | Código Trabajador | Nombre Trabajador         |  |  |  |
| 2205                      | 000004            | Sanchez Romero, Manuel    |  |  |  |
| 2205                      | 000009            | Moreno Caballero, Alberto |  |  |  |
| 2205                      | 000010            | Gonzalez Garcia, Andrés   |  |  |  |
| 2205                      | 000011            | Moreno Villar, Laura      |  |  |  |
|                           |                   |                           |  |  |  |
|                           |                   |                           |  |  |  |

En los formatos de exportación puede especificar si desea informar el importe del concepto, o bien las unidades.

Para seleccionar un campo, debe situarse sobre el que proceda y, a continuación, hacer un doble "clic" o pulsar sobre el símbolo: ()) y habrá quedado seleccionado.

Al contrario, para quitar un campo ya seleccionado, sitúese sobre el campo y, al pulsar sobre el botón: ((), desaparecerá de la selección.

Pulse "Finalizar".

| Selección de Campos                                         |   |                                           |                  |                      |
|-------------------------------------------------------------|---|-------------------------------------------|------------------|----------------------|
| Campos<br>Importe Concepto Extra<br>Unidades Concepto Extra | ۲ | Campos Seleccionados<br>Nombre Paga Extra |                  | ×                    |
|                                                             | ۲ |                                           |                  |                      |
|                                                             |   |                                           |                  |                      |
|                                                             |   | Anterior                                  | Siguiente 🕦 Fina | lizar 📀 🛛 Cancelar 😭 |

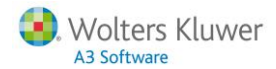

Una vez creado el formato se mostrarán, automáticamente, los trabajadores seleccionados en el asistente de creación. No obstante, si lo desea, podrá "agregar trabajadores a la lista", o bien "sustituir la lista de trabajadores".

A continuación, seleccione el código de formato que acaba de crear e indique el criterio de ordenación que desea establecer (código, NIF o 1er Apellido).

| Entra | ada Vari          | iable por l | Excel                  |                                                                                                    |                        |                          |              |                                  |       |
|-------|-------------------|-------------|------------------------|----------------------------------------------------------------------------------------------------|------------------------|--------------------------|--------------|----------------------------------|-------|
|       |                   |             |                        |                                                                                                    |                        |                          |              | SELECCIONE UNA TAREA             | Ŧ     |
|       |                   |             |                        |                                                                                                    | Solonoión              |                          |              |                                  |       |
|       |                   |             |                        |                                                                                                    | Seleccion              |                          |              |                                  |       |
| 2     | 0 ( H             | o ( 11      |                        |                                                                                                    | Incidencias Exc        | cel                      |              |                                  |       |
|       | Codigo<br>Empresa | Trabajador  |                        |                                                                                                    | Nombr                  | e Trabajador             |              |                                  |       |
|       | 2205              | 000004      | Sanchez Romero, Ma     | nuel                                                                                                    |                        |                          |              |                                  |       |
|       | 2205              | 000009      | Moreno Caballero, Alla | perto                                                                                                    |                        |                          |              |                                  |       |
|       | 2205              | 000010      | Gonzalez Garcia, And   | Irés                                                                                                    |                        |                          |              |                                  |       |
|       | 2205              | 000011      | Moreno Villar, Laura   |                                                                                                    |                        |                          |              |                                  |       |
|       |                   |             |                        |                                                                                                    | Exportar a Exce        | el 🔓 agregar trabajadore | s a la lista | 🐓 sustituir la lista de trabajad | ores  |
|       |                   |             |                        | ۲                                                                                                    | Todos los trabajadores | O Los seleccionados      | O Los n      | o seleccionados 🛛 🛞 Exporta      | r     |
|       |                   |             |                        |                                                                                                    |                        |                          |              |                                  |       |
| 0     |                   |             |                        |                                                                                                    |                        |                          |              |                                  |       |
| OF    | ciones            |             |                        |                                                                                                    |                        |                          |              |                                  |       |
|       | 0                 | mportar (   | Exportar               |                                                                                                    |                        |                          |              |                                  |       |
|       | C                 | ,           |                        |                                                                                                    |                        |                          |              |                                  |       |
|       |                   | RITERIOS -  |                        | 7                                                                                                    |                        | 1                        |              |                                  |       |
|       |                   | Format      | to 55 📻 Variables      |                                                                                                    |                        |                          |              |                                  |       |
|       |                   | Ordenar po  | or Código              | <ul> <li>Image: A set of the set of the</li></ul> |                        |                          |              |                                  |       |
|       | _ DE              |             | STAR                   |                                                                                                    |                        | ]                        |              |                                  |       |
|       |                   |             | Día/Mes/Año 31/12/     | /2015 🚃                                                                                                    |                        |                          |              |                                  |       |
|       |                   |             |                        | 040                                                                                                    |                        |                          |              |                                  |       |
|       |                   |             |                        |                                                                                                    |                        |                          |              |                                  |       |
|       |                   |             |                        |                                                                                                    |                        |                          |              |                                  |       |
|       |                   |             |                        |                                                                                                    |                        |                          |              |                                  |       |
|       |                   |             |                        |                                                                                                    |                        |                          |              |                                  |       |
|       |                   |             |                        |                                                                                                    |                        |                          |              |                                  | Salir |
|       |                   |             |                        |                                                                                                    |                        |                          |              |                                  |       |

#### Recuerde que...

Si el formato creado es para informar variables en la paga extra, en el apartado "**Período a listar**", deberá **informar la fecha de cobro de la paga extra**.

| PERIODO A LISTAR |              |
|------------------|--------------|
| Día/Mes/Año      | 31/12/2015 🚃 |
|                  |              |

Por último, pulse "Exportar".

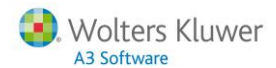

| 1                    |                  |                                                                              |                   |                               |            |   |
|----------------------|------------------|------------------------------------------------------------------------------|-------------------|-------------------------------|------------|---|
|                      | Α                | BC                                                                           | D                 | E                             | F          | G |
| 2                    |                  | EMPRESA                                                                      | 2205 PRODUCCIO    | ONES CINEMATOGRÁF             | ICAS, S.A. |   |
| 3                    |                  |                                                                              |                   |                               |            |   |
| 4                    |                  |                                                                              |                   |                               |            |   |
| 5                    |                  | FECHA                                                                        | 31/12/2015        |                               |            |   |
| 6                    |                  |                                                                              |                   |                               |            |   |
| 7                    |                  | TRABAJADORES                                                                 |                   |                               |            |   |
| 8                    | Código           | Nombre                                                                       | Importe (Bonus)   | Nombre Paga Extra             |            |   |
| 9                    | 000004           | Sanchez Romero, Manuel                                                       | 150               | Navidad                       |            |   |
| 10                   | 000000           |                                                                              | 475               | ALC: 1 1                      |            |   |
|                      | 000003           | Moreno Caballero, Alberto                                                    | 1/5               | Navidad                       |            |   |
| 11                   | 000010           | Moreno Caballero, Alberto<br>Gonzalez Garcia, Andrés                         | 175               | Navidad<br>Navidad            |            |   |
| 11<br>12             | 000010<br>000011 | Moreno Caballero, Alberto<br>Gonzalez Garcia, Andrés<br>Moreno Villar, Laura | 175<br>125<br>150 | Navidad<br>Navidad<br>Navidad |            |   |
| 11<br>12<br>13       | 000010           | Moreno Caballero, Alberto<br>Gonzalez Garcia, Andrés<br>Moreno Villar, Laura | 175<br>125<br>150 | Navidad<br>Navidad<br>Navidad |            |   |
| 11<br>12<br>13<br>14 | 000010           | Moreno Caballero, Alberto<br>Gonzalez Garcia, Andrés<br>Moreno Villar, Laura | 175<br>125<br>150 | Navidad<br>Navidad<br>Navidad |            |   |

El formato, se mostrará de la siguiente forma y permitirá informar los conceptos seleccionados.

Una vez cumplimentados todos los campos guarde el fichero y ya estará listo para ser importado desde la aplicación.

Para **importar en la aplicación el formato Excel** con las incidencias variables que ha informado, active el indicador "**Importar**", seleccione el fichero que proceda y pulse "**Importar**".

| Entr | ada Vari          | able por             | Excel                     |                                    |                                               |                                       |   |
|------|-------------------|----------------------|---------------------------|------------------------------------|-----------------------------------------------|---------------------------------------|---|
|      |                   |                      |                           |                                    |                                               | SELECCIONE UNA TAREA                  | - |
|      |                   |                      |                           | Se                                 | elección                                      |                                       |   |
|      |                   |                      |                           | Incidend                           | ias Excel                                     |                                       |   |
|      | Código<br>Empresa | Código<br>Trabajador |                           |                                    | Nombre Trabajador                             |                                       |   |
|      | 2205              | 000004               | Sanchez Romero, Manuel    |                                    |                                               |                                       |   |
|      | 2205              | 000009               | Moreno Caballero, Alberto |                                    |                                               |                                       |   |
|      | 2205              | 000010               | Gonzalez Garcia, Andrés   |                                    |                                               |                                       |   |
|      | 2205              | 000011               | Moreno Villar, Laura      |                                    |                                               |                                       |   |
|      |                   |                      |                           | Expor                              | tar a Excel 🔓 agregar trabajadores a la lista | 🛭 🐓 sustituir la lista de trabajadore | s |
|      |                   |                      |                           | <ul> <li>Todos los trab</li> </ul> | ajadores 🔿 Los seleccionados 🔿 Los            | no seleccionados 🛛 🛞 Importar         |   |
| O    | pciones           |                      |                           |                                    |                                               |                                       |   |
|      | )<br>Archi        | Importar             | Exportar                  | 5                                  |                                               |                                       |   |

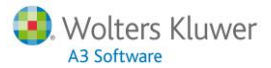

#### 1.3. ¿Cómo personalizar los datos de las Pagas Extras para una persona?

Desde la ficha de persona, en el menú **"Retribuciones/ Pagas extra"**, puede personalizar las pagas extras para el propio trabajador. Es decir, puede modificar datos relativos al cobro o a los indicadores (descontar IT por contingencias comunes, accidente, antigüedad afecta a paga extra, afecto a tiempo parcial, etc.).

|                             |                     |            |       |        |      |     |     |       | Trab | ajado  | r 8  | - La | ura N | loren | io Ga | rcía  |      | _     |       |        |        |      |        |
|-----------------------------|---------------------|------------|-------|--------|------|-----|-----|-------|------|--------|------|------|-------|-------|-------|-------|------|-------|-------|--------|--------|------|--------|
|                             |                     |            |       |        |      |     |     |       | (    | Centro | ) 1  | - PF | IODU  | ICCI  | ONES  |       | NEM  | ATO   | GRÁ   | FIC.   | -      |      |        |
| Ficha de Persona            |                     |            |       |        |      |     |     | _     | En   | npresa | a 2  | 205  | - PRC | DDU   | CCIO  | NES   | CIN  | EM/   | ATOG  | ₿RÁ    |        |      |        |
|                             |                     |            |       |        |      |     |     |       |      |        |      |      |       |       |       |       | SEL  | ECC   | IONE  | E UN   | A TAF  | REA  | ,      |
| Pagas extra                 |                     |            |       |        |      |     |     |       |      |        |      |      |       |       |       |       |      |       |       |        |        |      |        |
| ×.                          |                     |            |       |        |      |     |     |       | _    |        |      |      |       |       |       |       |      |       |       |        |        |      |        |
| Datos personales            | GRUPO Extra         | 5          |       |        |      |     |     |       | ~    |        |      |      |       |       |       |       |      |       |       |        |        |      |        |
| Identificación              | VERANO NAVIDA       | AD         |       |        |      |     |     |       |      |        |      |      |       |       |       |       |      |       |       |        |        |      | •      |
| Dersonas de contecto        |                     |            |       |        |      |     |     |       |      |        |      |      |       | Pulse | e aqu | í par | a pe | erson | aliza | r la c | aga e  | xtra |        |
| Datos adicionales           |                     |            |       |        |      |     |     |       |      |        |      |      |       |       |       |       |      |       |       |        |        |      |        |
| Redes Sociales              |                     |            |       |        |      |     |     |       |      |        |      |      |       |       |       |       | Ma   |       |       |        |        |      |        |
| -Formas de Cobro            |                     | ¿Es de Cob | ro Me | ensual | ?    |     |     |       |      |        | ) 51 |      |       |       |       | ۲     | NO   |       |       |        |        |      |        |
| - Contratación              |                     | 00000      |       |        |      |     |     |       |      |        |      |      |       |       |       |       |      |       |       |        |        |      |        |
| Contractuales               |                     | COBRO -    | F     | echa   |      |     | ;   | 31/12 |      |        |      |      | т     | ipo C | Cobro | No    | rmal |       |       |        |        |      |        |
| -Listado contrato           | L                   |            |       |        |      |     |     |       |      |        |      |      |       |       |       |       | _    | _     |       |        |        | -    |        |
| Prórroga                    |                     |            |       |        | 20   | 14  |     |       |      |        | 20   | 15   |       |       |       |       |      |       | 201   | 6      |        |      |        |
| Hco. de contratos           |                     |            | 1 2   | 3 4    | 5 6  | 7 8 | 9 1 | 11 12 | 1 2  | 3 4    | 5 6  | 7 8  | 9 1   | 10 11 | 12 1  | 1 2   | 3    | 4 5   | 6     | 7 8    | 9 10   | 111  | 2      |
| -Contrat@                   |                     | Cobro      |       |        |      |     |     |       |      |        |      |      |       |       |       |       |      |       |       |        |        |      |        |
| Convenio                    |                     | Devengo    |       |        |      |     |     |       |      |        |      |      |       |       |       |       |      |       |       |        |        |      |        |
| Jornada laboral             |                     | Cotización |       |        |      |     |     |       |      |        |      |      |       |       |       |       |      |       |       |        |        |      |        |
| - Retribuciones             |                     |            |       |        |      |     |     |       |      |        |      |      |       |       |       |       |      |       |       |        |        |      |        |
| Conceptos salariales        | Cobro por Conceptos |            |       |        |      |     |     |       |      |        |      |      |       |       |       |       |      |       |       |        |        |      |        |
| Pagas extra                 |                     |            |       |        |      |     |     |       |      |        |      |      |       |       |       |       |      |       |       |        |        |      |        |
| Sanciones y gratificaciones | Cobro por Importe   |            |       |        |      |     |     |       |      |        |      |      |       |       |       |       |      |       |       |        |        |      |        |
| Historial retribuciones     |                     |            |       |        | Impo | rte |     |       |      | 1.500  | Bru  | to   |       |       |       |       |      |       |       |        |        | ~    |        |
| -Simulación de costes       |                     |            |       |        |      |     |     |       |      |        |      |      |       |       |       |       |      |       |       |        |        |      |        |
| < >                         |                     |            |       |        |      |     |     |       |      |        |      |      |       |       |       |       |      |       |       |        |        |      |        |
|                             |                     |            |       |        |      |     |     |       |      |        |      |      |       |       |       |       |      |       |       |        |        |      |        |
|                             |                     |            |       |        |      |     |     |       |      |        |      |      |       |       |       |       |      |       |       |        | _      |      |        |
|                             |                     |            |       |        |      |     |     |       |      |        |      |      |       |       |       |       |      |       |       | Acep   | ptar 🜏 | ) Ca | ancela |

Los datos sombreados (devengo paga extra y fecha de cobro) provienen del convenio o pacto de empresa, por tanto, no son modificables desde la ficha de persona.

No obstante, si **excepcionalmente** necesitase modificar datos relativos al devengo de la paga extra, fecha de cobro o días de cobro, debería modificarlo desde el convenio o pacto y luego actualizar los datos a la ficha de los trabajadores.

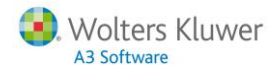

a3EQUIPO

#### Veamos un ejemplo

En este supuesto, se ha modificado la fecha de cobro de la paga extra.

|                       | SELECCIONE UNA TAREA                                                                                |  |  |  |  |  |  |  |  |  |
|-----------------------|----------------------------------------------------------------------------------------------------|--|--|--|--|--|--|--|--|--|
| Pagas extras          |                                                                                                    |  |  |  |  |  |  |  |  |  |
| *                     | Dulso aquí para var la avuda avolicativa de onune de paras avtras                                   |  |  |  |  |  |  |  |  |  |
| Identificación        | Puise aqui para verta ayuua explicativa de grupos de pagas extras                                   |  |  |  |  |  |  |  |  |  |
| + Categorías          | GRUPO Extras 🔽 📄 nuevo 🖉 editar 🗊 eliminar                                                          |  |  |  |  |  |  |  |  |  |
| Generales             | Paga Extra                                                                                          |  |  |  |  |  |  |  |  |  |
| Jornada Laboral       | VERANO NAVIDAD                                                                                      |  |  |  |  |  |  |  |  |  |
| -Permisos Retribuidos |                                                                                                    |  |  |  |  |  |  |  |  |  |
| -Complementos IT      | Puise aqui para personalizar la paga extra                                                          |  |  |  |  |  |  |  |  |  |
| Tipos de Contrato     | COBRO                                                                                               |  |  |  |  |  |  |  |  |  |
| -Pagas extras         | : En de Cebra Manauel?                                                                              |  |  |  |  |  |  |  |  |  |
| ····Antiguedad        |                                                                                                    |  |  |  |  |  |  |  |  |  |
|                       | Fecha 31/12 × Tipo Cobro Normal V                                                                   |  |  |  |  |  |  |  |  |  |
|                       | 2014 2015 2016                                                                                      |  |  |  |  |  |  |  |  |  |
|                       | 1 2 3 4 5 6 7 8 9 101112 1 2 3 4 5 6 7 8 9 101112 1 2 3 4 5 6 7 8 9 101112 1 2 3 4 5 6 7 8 9 101112 |  |  |  |  |  |  |  |  |  |
|                       | Cobro                                                                                               |  |  |  |  |  |  |  |  |  |
|                       | Devengo                                                                                             |  |  |  |  |  |  |  |  |  |
|                       | Cotización                                                                                          |  |  |  |  |  |  |  |  |  |
|                       | Pulse sobre el gráfico anterior para seleccionar los períodos de devengo y cotización               |  |  |  |  |  |  |  |  |  |
|                       |                                                                                                    |  |  |  |  |  |  |  |  |  |
|                       | COBRO POR IMPORTE                                                                                   |  |  |  |  |  |  |  |  |  |
|                       | Importe 1.500 Bruto                                                                                 |  |  |  |  |  |  |  |  |  |
|                       | Aceptar ⊘ Cancelar                                                                                  |  |  |  |  |  |  |  |  |  |

#### Recuerde que...

Desde el menú **"Personal/Plantilla"**, en Importar/ Exportar, dispone del formato **"108 - Datos Pagas Extras"**, mediante el cual podrá modificar de forma masiva los conceptos afectos a la paga, el importe y los indicadores.

#### 1.4. ¿Cómo modificar los datos de devengo de la Paga Extra?

Desde el punto **"Nómina/ Incidencias/ Devengo Paga Extra"** puede modificar los datos relativos al devengo de las pagas extras: "Días Alta", "% Tiempo Parcial Medio", días de cobro (N, L, LX u Horas Cobro), incapacidad temporal o absentismos.

| Nuevo Devengo Paga Extra                                 |   |  |  |  |  |  |  |  |  |  |  |
|----------------------------------------------------------|---|--|--|--|--|--|--|--|--|--|--|
|                                                          |   |  |  |  |  |  |  |  |  |  |  |
| Empresa 2205 🔄 PRODUCCIONES CINEMATOGRÁFICAS, S.A.       |   |  |  |  |  |  |  |  |  |  |  |
| Trabajador 000008 🔄 Moreno García, Laura                 |   |  |  |  |  |  |  |  |  |  |  |
| Tipo de paga NAVIDAD                                     |   |  |  |  |  |  |  |  |  |  |  |
| Fecha 31/12/2015 📰                                       |   |  |  |  |  |  |  |  |  |  |  |
| Días Periodo 365                                         |   |  |  |  |  |  |  |  |  |  |  |
| Tener en cuenta la vida laboral del trabajador           |   |  |  |  |  |  |  |  |  |  |  |
|                                                          |   |  |  |  |  |  |  |  |  |  |  |
|                                                          |   |  |  |  |  |  |  |  |  |  |  |
| Datos Devengo                                            |   |  |  |  |  |  |  |  |  |  |  |
| Días Alta 365                                            |   |  |  |  |  |  |  |  |  |  |  |
| % Tiempo Parcial Medio 0                                 |   |  |  |  |  |  |  |  |  |  |  |
|                                                          |   |  |  |  |  |  |  |  |  |  |  |
| Días de cobro N 30 Días de cobro LX 30                   | ٦ |  |  |  |  |  |  |  |  |  |  |
| Días de cobro L 30 Horas Cobro 240                       |   |  |  |  |  |  |  |  |  |  |  |
|                                                          | - |  |  |  |  |  |  |  |  |  |  |
| INCAPACIDAD TEMPORAL                                     | ٦ |  |  |  |  |  |  |  |  |  |  |
| Accidente 0 Maternidad Parcial 0 Patern Parcial 0        |   |  |  |  |  |  |  |  |  |  |  |
|                                                          | _ |  |  |  |  |  |  |  |  |  |  |
| ABSENTISMO                                               | ٦ |  |  |  |  |  |  |  |  |  |  |
| Injustificado 0 Permiso Retribuido 0 Suspensión Empleo 0 |   |  |  |  |  |  |  |  |  |  |  |
| Huelga 0 Regulación Empleo 0                             |   |  |  |  |  |  |  |  |  |  |  |
|                                                          |   |  |  |  |  |  |  |  |  |  |  |
| Calcular Nómina 🏛 Acontar 🔗 Cancelar                     | 8 |  |  |  |  |  |  |  |  |  |  |

### 2. Regularización del I.R.P.F. del mes de diciembre

Calcule la previsión del I.R.P.F. de los trabajadores de la empresa, seleccionando como fecha de cálculo: **12/20XX**. De esta manera, la aplicación tendrá en cuenta todas las cantidades que los trabajadores han percibido hasta el momento y realizará una previsión de la paga mensual de diciembre (que son retribuciones pendientes de cobro) y de la paga extra.

La previsión del I.R.P.F. puede calcularse de manera individual, desde la ficha de persona, en el menú **"Tributación/ Cálculo Actual"**:

|      |                                         |                   |                     | Trabajador   | 16 - Alberto Moreno García        |                      |
|------|-----------------------------------------|-------------------|---------------------|--------------|-----------------------------------|----------------------|
|      |                                         |                   |                     | Centro       | 1 - PRODUCCIONES CINEMATO         | GRÁFIC               |
| Fic  | ha de Persona                           |                   |                     | Empresa      | 2205 - PRODUCCIONES CINEMA        | TOGRÁ                |
|      |                                         |                   |                     |              | SELECCI                           | ONE UNA TAREA 👻      |
| Cá   | iculo Actual                            |                   |                     |              |                                   |                      |
| Þ    | % Retención 14,92                       |                   | Fecha última previs | sión 12/2015 | Galcular pre                      | evisión              |
| μ    | F                                       | ETRIBUCIONES FIJA | 6                   |              | RETR                              | RIBUCIONES VARIABLES |
| NÚ ≜ | Importe                                 | 21.000,00 🚳       |                     |              | Importe                           | 750,00 🐵             |
|      | Cobrado                                 | 18.000,00         |                     |              | Cobrado                           | 500,00               |
|      | Pendiente                               | 3.000,00          |                     |              | Año anterior                      | 0,00 🛞               |
|      | GASTOS Y RENDIMI                        | ENTOS IRREGULARES | 5                   |              |                                   | REDUCCIONES          |
|      | Retribuciones dinerarias y en especie   | 21.750,00         |                     |              | Reducciones del trabajo (Art. 18) | 0,00                 |
|      | Planes de pensiones                     | 0,00 🛞            |                     |              | Reducciones trabajadores activos  | 0,00                 |
|      | Aportación mutualid, previsión social   | 0,00 @            |                     |              | Reducción por mínimo personal     | 5.550,00             |
|      | Reducción Art. 17.2 (rend. irreg.)      | 0,00 🐵            |                     |              | Reducciones del perceptor         | 0,00                 |
|      | Cotización Seg. Soc. o mutual. funcion. | 1.381,18 🛞        |                     |              | Reducción por mínimo familiar     | 0,00                 |
|      | Seguridad Social autónomos              | 0,00 🛞            |                     | Pe           | ensiones compensatorias cónyuge   | 0,00                 |
|      | Detracciones por derechos pasivos       | 0,00              |                     |              | Anualidades alimentos a hijos     | 0,00                 |
|      | Cotizaciones colegio huérfanos          | 0,00 @            |                     |              | Reducción Copa América            | 0,00                 |
|      | Rendimiento neto del trabajo            | 20.368,82         |                     |              |                                   |                      |
|      |                                         | RESULTADO         | 5                   |              |                                   |                      |
|      | Base imponible para tipo                | 18.368,82         |                     |              |                                   |                      |
|      | Cuota retención                         | 2.795,61          |                     |              |                                   |                      |
|      | Cuota límite 35%                        | 4.192,50          |                     |              |                                   |                      |
|      | Cuota límite 45%                        | 0,00              |                     |              |                                   |                      |
|      |                                         |                   |                     |              |                                   | -                    |
|      |                                         |                   |                     |              |                                   | Aceptar ⊘ Cancelar   |

O bien, de forma masiva, desde el punto "Nómina/ Cálculo/ Previsión de Ingresos y Retenciones":

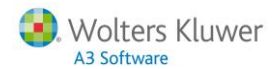

| evisión Ingres                             | sos y Retencione                           | es                                                                           |                                          |         |                                  |                                                | 0                                | O Descone                  |
|--------------------------------------------|--------------------------------------------|------------------------------------------------------------------------------|------------------------------------------|---------|----------------------------------|------------------------------------------------|----------------------------------|----------------------------|
| Empresa Fecha de Previsió                  | n 12/2015 📰                                | Persona 🔽                                                                    | e baja con fecha posterior               | a       | • Buscar Mo                      | strar Todo                                     | Búsqued                          | a Avanzada                 |
| Vistas Cálcul                              | lo de IRPF                                 |                                                                              |                                          |         |                                  | Mos                                            | strar: 🗌 Agrupaciór              | 1                          |
| Código de Empl                             | re Código de Trabajad.<br>000004<br>000005 | Nombre Completo<br>Sanchez Romero, Manuel                                    | % Referencia<br>12,36                    | (*)     | % de Retención<br>13,99<br>11 59 | Fecha de Previsión<br>01/12/2015<br>01/12/2015 | Retrib. Fijas Cobrad<br>2.132,16 | Retrib. Fija:<br>17.000,00 |
| <ul> <li>✓ 2205</li> <li>✓ 2205</li> </ul> | 000008                                     | Moreno García, Laura                                                         | 0,00                                     | 0       | 14,13                            | 01/12/2015                                     | 8.700,00                         | 17.400,00                  |
|                                            | Previsión de In<br>Fecha Actual            | ngresos y Retenciones                                                        |                                          |         |                                  |                                                |                                  |                            |
|                                            | Cálculo previs                             | sión 💿 Hasta fin de año                                                      | Hasta fin de c                           | ontrato |                                  |                                                |                                  |                            |
|                                            | 🕑 Teneren cue                              | enta las percepciones recibidas ante                                         | riormente                                |         |                                  |                                                |                                  |                            |
|                                            | ✓ Tener en cue ✓ Tener en cue              | enta los importes variables de cobro<br>enta cambios de vida laboral para pa | percibidos el año anterior<br>gas extras |         |                                  |                                                |                                  |                            |
|                                            | Aplicar regul                              | larización por "Otras causas"<br>oIRPE 400 €                                 |                                          |         |                                  |                                                |                                  |                            |
|                                            | Excluir Traba                              | ajadores con salario pactado a neto                                          |                                          |         |                                  | 🛞 Calcular 🔓                                   | Listar Simulación                | ><br>excel                 |
|                                            | 📃 Excluir Traba                            | ajadores pluriempleados                                                      |                                          |         |                                  |                                                |                                  |                            |

- 2.1. Funcionamiento de los Indicadores de Cálculo de la Previsión
  - **Calcular "Hasta fin de año" o "Hasta fin de contrato":** Si marca "Hasta fin de año" calculará las retribuciones hasta 31/12. Si marca "Hasta fin contrato", calculará la previsión hasta las fecha fin contrato.
  - Tener en cuenta las percepciones recibidas anteriormente: Si no activa este indicador, el programa elevará al año los conceptos de ficha para calcular las retribuciones fijas (es decir, no se tendrá en cuenta lo que hay calculado en el histórico). Sin embargo, si marca el indicador se tendrán en cuenta las percepciones percibidas por el trabajador con fecha anterior al cálculo.
  - Tener en cuenta los importes variables de cobro percibidos el año anterior: Si activa este indicador, el programa tendrá en cuenta los importes variables que el trabajador percibió el año anterior.

Especificaciones:

- Si las retribuciones variables del año anterior son superiores a las de este año, se tienen en cuenta las del año anterior.
- Si las retribuciones variables del año anterior son inferiores a las de este año, se tienen en cuenta las del año en el que se está realizando la previsión.

**Excepción:** en el mes de diciembre, independientemente de si está o no marcado el indicador, siempre se tendrán en cuenta las variables del año en curso.

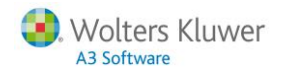

- Tener en cuenta cambios de vida laboral para las pagas extras: Si el indicador esta activado se tendrán en cuenta las vidas laborales para el cálculo de las pagas extras previstas (cómo, por ejemplo, cambios de salario, etc.)
- Aplicar regularización por otras causas: Únicamente debe activarse este indicador, si el cálculo a aplicar es el de otras causas (motivo 11 de Hacienda).
   Este indicador suele utilizarse, por ejemplo, cuando el trabajador ha cambiado de Régimen Foral a Estatal y en otras casuísticas establecidas por la ley.
   Y sólo actuará cuando no haya otro motivo que provoque la regularización.
- Aplicar abono I.R.P.F. 400€: Este indicador debe estar activado para que la aplicación controle, de manera automática, si el trabajador tiene derecho o no a la deducción.
- Excluir trabajadores con salario pactado a neto: En relación a los 400€ (el hecho de aplicar abono de IRPF de 400€ provoca un % de IRPF inferior, con lo cual, para ajustar la nómina al líquido pactado, aumentaría el bruto). Si marcamos este indicador, para los trabajadores con ajuste a neto, no aplicaría los 400€.
- **Excluir trabajadores pluriempleados:** En relación a los 400€ (podría darse el caso de que dicho abono ya se lo estuviera aplicando en otra empresa).
- 2.2. ¿Cómo comparar los datos de la regularización de I.R.P.F. de la aplicación con los datos del programa de Hacienda?

Para comparar los datos de la regularización de I.R.P.F. de la aplicación con los datos del programa de Hacienda, debe seguir estos pasos:

1. Acceda a la ficha de persona, al menú **"Tributación/ Previsiones Calculadas"**, seleccione el cálculo de diciembre y pulse sobre el link:

"Pulse aquí para ver el detalle de cálculo de la retención seleccionada"

| Fic                   | ha de Pers   | ona        | 1 <sup>th</sup> |                                     | Trabajador<br>Centro<br>Empresa | 16 - Alberto Moreno<br>1 - PRODUCCIONE<br>2205 - PRODUCCIO | García<br>S CINEMATOGRÁFIC<br>DNES CINEMATOGRÁ |   |
|-----------------------|--------------|------------|-----------------|-------------------------------------|---------------------------------|------------------------------------------------------------|------------------------------------------------|---|
|                       | <b>1</b>     |            |                 |                                     |                                 |                                                            | SELECCIONE UNA TAREA                           | - |
| Pr                    | revisiones ( | Calculadas |                 |                                     |                                 |                                                            |                                                |   |
|                       |              |            |                 | Tabla de retencione                 | es del año 2015 📑               |                                                            |                                                |   |
| ≥<br>Z                | Fijo         | Variable   |                 | Cuota                               | % Retenci                       | ión                                                        | Fecha Cálculo                                  |   |
| m<br>Z                | O 21.000,0   | D          | 750,00          | 2.795,55                            |                                 | 14,92                                                      | 01/12/2015                                     | Û |
| <b>C</b> <sup>1</sup> | O 21.000,0   | D          | 0,00            | 2.622,90                            |                                 | 12,49                                                      | 01/01/2015                                     | Û |
|                       |              |            | Puise           | aquí para ver el detalle de cálculo | de la retención seleccion       | ada                                                        |                                                |   |

2. Para comparar los datos que contiene este listado, accederemos al programa de regularización de Hacienda e introduciremos los datos que nos solicita.

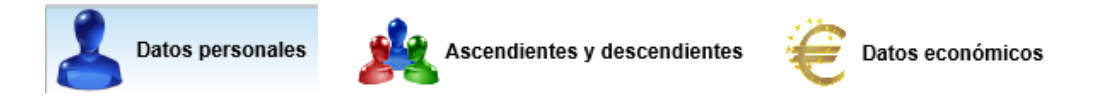

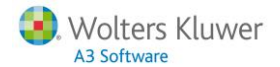

Los datos económicos los puede encontrar en el punto 1 del detalle de cálculo (Obtención de la Base para Calcular el Tipo de Retención):

| Importes anuales                                                                                                    |                         |                            |                             |                  |
|----------------------------------------------------------------------------------------------------|-------------------------|----------------------------|-----------------------------|------------------|
| Retribuciones totales (dinerarias y en especie). Importe íntegro.                                                                               |                         |                            |                             | 21.750,00        |
| Reducciones por irregularidad (Art. 18.2 LIRPF)                                                                                                 |                         |                            |                             |                  |
| Reducciones por irregularidad (Art. 18.3; Disposiciones transitorias 11 <sup>a</sup> y 12                                                       | 2ª de la LIRPF)         |                            |                             |                  |
| Gastos deducibles (Art. 19.2, letras a, b y c de la LIRPF: Seguridad Social, derechos pasivos, colegios de huérfanos o instituciones similares) | Mutualidades de funcior | arios,                     |                             | 1.381,18         |
| Los datos anteriores corresponden a rendimientos obtenidos en Ceuta d                                                                           | o Melilla               |                            |                             |                  |
| Pensión compensatoria a favor del cónyuge. Importe fijado judicialmente                                                                         |                         |                            | / =                         |                  |
| Anualidades por alimentos en favor de los hijos. Importe fijado judicialmente                                                                   | e /                     | / /                        |                             |                  |
| RETRIBUCIONES BRUTAS ANUALES                                                                                                    | 21750,00                | le si vivienda habitual co | n derecho a deducción en el | IRPE v que sus   |
| GASTOS Y RENDIMIENTOS IRREGULARES:                                                                                                    |                         |                            | a deducción en el           | inti i y que sus |
| Gastos Anuales Art. (17.3):<br>- Cotización Seguridad Social o Mutualidades de Funcionarios                                                     | -1381,18                | [                          |                             |                  |
| Total Gastos y Rendimientos Irregulares                                                                                                    | 1381,18                 |                            |                             |                  |
| Si el rendimiento neto es negativo se iguala a 0<br>Rendimiento neto (Retribuciones Brutas - Gastos)                                            | 20368,82                |                            |                             |                  |

#### En este apartado indique, además, si el trabajador tiene derecho a la **Deducción por** Adquisición / Rehabilitación de Vivienda Habitual:

El perceptor ha comunicado que efectúa pagos por préstamos para la adquisición o rehabilitación de su vivienda habitual con derecho a deducción en el IRPF y que sus retribuciones íntegras totales son inferiores a 33.007,2 euros anuales

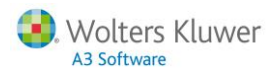

3. A continuación, acceda al apartado de **"Datos Regularización"** y marque la causa de la regularización informando, además, los datos que encontrará en el punto 3 del detalle de cálculo (Tipo de Retención).

| Jatos regularización                                                                                                    |                                                                                                    |                                                                                                    |
|----------------------------------------------------------------------------------------------------|----------------------------------------------------------------------------------------------------|----------------------------------------------------------------------------------------------------|
| Causas                                                                                                    |                                                                                                    |                                                                                                    |
| ☑ 1. Circunstancias que determinan variaciones en la base<br>para calcular el tipo de retención.                                                                                                    | 5. Cambio de la situación familiar "2" a la situación familiar "3"                                                                                                    | 9. El perceptor ha comunicado que realiza pagos por<br>préstamos destinados a la adquisición o rehabilitación de su<br>vivienda habitual.                                                 |
| 2 Circunstancias que determinan variaciones en el<br>importe del mínimo personal y familiar para calcular el tipo de<br>retención.                                                                                                    | 6. Pérdida de la condición de residente en Ceuta o<br>Melilla.                                                                                                    | 10. El perceptor ha comunicado la improcedencia de<br>reducción del tipo de retención por pagos por préstamos<br>destinados a la adquisición o rehabilitación de su vivienda<br>habitual. |
| 3. Quedar obligado judicialmente el perceptor a satisfacer<br>pensión compensatoria al cónyuge.                                                                                                    | ☐ 7. Adquisición de la condición de residente en Ceuta o<br>Melilla.                                                                                                    | 11. Otras causas.                                                                                                    |
| 4. Quedar obligado judicialmente el perceptor a satisfacer<br>anualidades a favor de los hijos.                                                                                                    | 8. Comenzar a realizar trabajos fuera de Ceuta o Melilla<br>por residentes en dichas ciudades.                                                                                                    |                                                                                                    |
| Datos Adicionales                                                                                                    |                                                                                                    |                                                                                                    |
| Retribuciones ya satisfechas con anterioridad a la regularizació                                                                                                    | 'n                                                                                                    | 18.500,00                                                                                                    |
| Retenciones e ingresos a cuenta ya practicados con anteriorida                                                                                                    | ad a la regularización                                                                                                    | 2.310.65                                                                                                    |
| Retribuciones anuales consideradas con anterioridad a la recul                                                                                                    | larización                                                                                                    | 21 000 00                                                                                                    |
| Importe enuel de les retenciones e incresos e suente determin                                                                                                    | adas antas da la ranularización                                                                                                    | 2 602 00                                                                                                    |
|                                                                                                    |                                                                                                    | 2.022,00                                                                                                    |
| Los rendimientos anteriores a la regularización fueron obter                                                                                                    | nidos en Ceuta o Melilla                                                                                                    |                                                                                                    |
| Base para calcular el tipo de retención determinado antes de la                                                                                                    | regularización                                                                                                    | 17.666,49                                                                                                    |
|                                                                                                    |                                                                                                    | 5,550,00                                                                                                    |
| Mínimo personal y familiar para calcular el tipo de retención de                                                                                                    | terminado antes de la regularización                                                                                                    |                                                                                                    |
| Mínimo personal y familiar para calcular el tipo de retención de<br>Tipo de retención aplicado con anterioridad a la regularización                                                                                                    | terminado antes de la regularización                                                                                                    | 12,49                                                                                                    |
| Mínimo personal y familiar para calcular el tipo de retención de<br>Tipo de retención aplicado con anterioridad a la regularización<br>En algún momento antes de la regularización se aplicó min                                                                                                    | terminado antes de la regularización<br>oración por pagos de préstamos para la vivienda                                                                                                    | - 12,49                                                                                                    |
| Mínimo personal y familiar para calcular el tipo de retención de<br>Tipo de retención aplicado con anterioridad a la regularización<br>En algún momento antes de la regularización se aplicó min<br>Importe de la minoración por pagos de préstamos para la vivier                                                                                                    | terminado antes de la regularización<br>oración por pagos de préstamos para la vivienda<br>nda determinado antes de la regularización                                                                                                    |                                                                                                    |
| Mínimo personal y familiar para calcular el tipo de retención de<br>Tipo de retención aplicado con anterioridad a la regularización<br>En algún momento antes de la regularización se aplicó min<br>Importe de la minoración por pagos de préstamos para la vivier                                                                                                    | terminado antes de la regularización<br>oración por pagos de préstamos para la vivienda<br>nda determinado antes de la regularización                                                                                                    |                                                                                                    |
| Mínimo personal y familiar para calcular el tipo de retención de<br>Tipo de retención aplicado con anterioridad a la regularización<br>En algún momento antes de la regularización se aplicó min<br>Importe de la minoración por pagos de préstamos para la vivier<br>3. TIPO DE RETENCIÓN                                                                                                    | terminado antes de la regularización<br>oración por pagos de préstamos para la vivienda<br>nda determinado antes de la regularización                                                                                                    |                                                                                                    |
| Mínimo personal y familiar para calcular el tipo de retención de<br>Tipo de retención aplicado con anterioridad a la regularización<br>En algún momento antes de la regularización se aplicó min<br>Importe de la minoración por pagos de préstamos para la vivier<br>3. TIPO DE RETENCIÓN<br>TIPO DE RETENCIÓN                                                                                                    | terminado antes de la regularización<br>oración por pagos de préstamos para la vivienda<br>nda determinado antes de la regularización                                                                                                    | 2,85%                                                                                                    |
| Mínimo personal y familiar para calcular el tipo de retención del<br>Tipo de retención aplicado con anterioridad a la regularización<br>En algún momento antes de la regularización se aplicó min<br>Importe de la minoración por pagos de préstamos para la vivier<br><b>3. TIPO DE RETENCIÓN</b><br>TIPO DE RETENCIÓN<br>( Cuota Retención / Retribuciones Brutas )                                                                                                    | terminado antes de la regularización oración por pagos de préstamos para la vivienda nda determinado antes de la regularización                                                                                                    | 2,85%                                                                                                    |
| Mínimo personal y familiar para calcular el tipo de retención del<br>Tipo de retención aplicado con anterioridad a la regularización<br>En algún momento antes de la regularización se aplicó min<br>Importe de la minoración por pagos de préstamos para la vivier<br>3. TIPO DE RETENCIÓN<br>TIPO DE RETENCIÓN<br>( Cuota Retención / Retribuciones Brutas )<br>( 2795,61 / 21750,00 )                                                                                                    | terminado antes de la regularización oración por pagos de préstamos para la vivienda nda determinado antes de la regularización                                                                                                    | 2,85%                                                                                                    |
| Mínimo personal y familiar para calcular el tipo de retención del<br>Tipo de retención aplicado con anterioridad a la regularización<br>En algún momento antes de la regularización se aplicó min<br>Importe de la minoración por pagos de préstamos para la vivier<br><b>3. TIPO DE RETENCIÓN</b><br>TIPO DE RETENCIÓN<br>( Cuota Retención / Retribuciones Brutas )<br>( 2795,61 / 21750,00 )<br>Retribuciones ya satisfechas                                                                                                    | erminado antes de la regularización oración por pagos de préstamos para la vivienda nda determinado antes de la regularización                                                                                                    | 2,85%                                                                                                    |
| Mínimo personal y familiar para calcular el tipo de retención del<br>Tipo de retención aplicado con anterioridad a la regularización<br>En algún momento antes de la regularización se aplicó min<br>Importe de la minoración por pagos de préstamos para la vivier<br><b>3. TIPO DE RETENCIÓN</b><br>TIPO DE RETENCIÓN<br>( Cuota Retención / Retribuciones Brutas )<br>( 2795,61 / 21750,00 )<br>Retribuciones ya satisfechas<br>Retenciones e ingresos a cuenta practicados                                                                                                    | terminado antes de la regularización oración por pagos de préstamos para la vivienda nda determinado antes de la regularización                                                                                                    | 2,85%                                                                                                    |
| Mínimo personal y familiar para calcular el tipo de retención del<br>Tipo de retención aplicado con anterioridad a la regularización<br>En algún momento antes de la regularización se aplicó min<br>Importe de la minoración por pagos de préstamos para la vivier<br><b>3. TIPO DE RETENCIÓN</b><br>TIPO DE RETENCIÓN<br>( Cuota Retención / Retribuciones Brutas )<br>( 2795,61 / 21750,00 )<br>Retribuciones ya satisfechas<br>Retenciones e ingresos a cuenta practicados<br>Retribuciones previstas hasta fin de año (Retr. ar                                                                                                    | terminado antes de la regularización oración por pagos de préstamos para la vivienda nda determinado antes de la regularización x 100 x 100 nual - Retr. ya satisfechas)                                                                                                 | 2,85%<br>18500,00<br>2310,65<br>3250,00                                                                                                    |
| Mínimo personal y familiar para calcular el tipo de retención del<br>Tipo de retención aplicado con anterioridad a la regularización<br>En algún momento antes de la regularización se aplicó min<br>Importe de la minoración por pagos de préstamos para la vivier<br>3. TIPO DE RETENCIÓN<br>( Cuota Retención / Retribuciones Brutas )<br>( 2795,61 / 21750,00 )<br>Retribuciones ya satisfechas<br>Retenciones e ingresos a cuenta practicados<br>Retribuciones previstas hasta fin de año (Retr. ar<br>TIPO DE RETENCIÓN (Ret. pendientes / Retr. pre                                                                                                    | erminado antes de la regularización oración por pagos de préstamos para la vivienda nda determinado antes de la regularización x 100 x 100 nual - Retr. ya satisfechas) evistas hasta fin de año) x 100                                                                  | 2,85%<br>18500,00<br>2310,65<br>3250,00<br>14,92%                                                                                                    |
| Mínimo personal y familiar para calcular el tipo de retención del<br>Tipo de retención aplicado con anterioridad a la regularización<br>Inporte de la minoración por pagos de préstamos para la vivier<br><b>3. TIPO DE RETENCIÓN</b><br>( Cuota Retención / Retribuciones Brutas )<br>( 2795,61 / 21750,00 )<br>Retribuciones ya satisfechas<br>Retenciones e ingresos a cuenta practicados<br>Retribuciones previstas hasta fin de año (Retr. ar<br>TIPO DE RETENCIÓN (Ret. pendientes / Retr. pre<br>Nueva cuota de retención                                                                                                    | erminado antes de la regularización oración por pagos de préstamos para la vivienda nda determinado antes de la regularización x 100 x 100 nual - Retr. ya satisfechas) evistas hasta fin de año) x 100                                                                  | 2,85%<br>18500,00<br>2310,65<br>3250,00<br>14,92%<br>2795,55                                                                                                    |
| Minimo personal y familiar para calcular el tipo de retención del<br>Tipo de retención aplicado con anterioridad a la regularización<br>En algún momento antes de la regularización se aplicó min<br>Importe de la minoración por pagos de préstamos para la vivier<br>3. TIPO DE RETENCIÓN<br>( Cuota Retención / Retribuciones Brutas )<br>( 2795,61 / 21750,00 )<br>Retribuciones ya satisfechas<br>Retenciones e ingresos a cuenta practicados<br>Retribuciones previstas hasta fin de año (Retr. an<br>TIPO DE RETENCIÓN (Ret. pendientes / Retr. pre<br>Nueva cuota de retención<br>( Ret. ya practicadas + ( Retr. previstas hasta<br>( 2310,65 + ( 3250,00                                                                                                    | terminado antes de la regularización  rración por pagos de préstamos para la vivienda  nda determinado antes de la regularización  x 100 x 100  nual - Retr. ya satisfechas) evistas hasta fin de año) x 100  fin de año x Tipo de retención a aplicar / 10 x 14,92 / 10 | 2,85%<br>18500,00<br>2310,65<br>3250,00<br>14,92%<br>2795,55<br>00 ) )                                                                                                    |
| Mínimo personal y familiar para calcular el tipo de retención del<br>Tipo de retención aplicado con anterioridad a la regularización<br>En algún momento antes de la regularización se aplicó min<br>Importe de la minoración por pagos de préstamos para la vivier<br><b>3. TIPO DE RETENCIÓN</b><br>( Cuota Retención / Retribuciones Brutas )<br>( 2795,61 / 21750,00 )<br>Retribuciones ya satisfechas<br>Retenciones e ingresos a cuenta practicados<br>Retribuciones previstas hasta fin de año (Retr. an<br>TIPO DE RETENCIÓN (Ret. pendientes / Retr. pre<br>Nueva cuota de retención<br>( Ret. ya practicadas + (Retr. previstas hasta<br>( 2310,65 + ( 3250,00<br>Retribuciones totales anteriores                                                                                                 | erminado antes de la regularización  oración por pagos de préstamos para la vivienda  nda determinado antes de la regularización  x 100 x 100  fin de año x Tipo de retención a aplicar / 10 x 14,92 / 10                                                                | 2,85%<br>18500,00<br>2310,65<br>3250,00<br>14,92%<br>2795,55<br>00 ) )<br>00 ) )<br>21000,00                                                                                              |
| Mínimo personal y familiar para calcular el tipo de retención del<br>Tipo de retención aplicado con anterioridad a la regularización<br>En algún momento antes de la regularización se aplicó min<br>Importe de la minoración por pagos de préstamos para la vivier<br><b>3. TIPO DE RETENCIÓN</b><br>( Cuota Retención / Retribuciones Brutas )<br>( 2795,61 / 21750,00 )<br>Retribuciones ya satisfechas<br>Retenciones e ingresos a cuenta practicados<br>Retribuciones previstas hasta fin de año (Retr. ar<br>TIPO DE RETENCIÓN (Ret. pendientes / Retr. pre<br>Nueva cuota de retención<br>( Ret. ya practicadas + ( Retr. previstas hasta<br>( 2310,65 + ( 3250,00<br>Retribuciones totales anteriores<br>Retenciones totales anteriores                                                              | erminado antes de la regularización  oración por pagos de préstamos para la vivienda  nda determinado antes de la regularización  x 100 x 100  nual - Retr. ya satisfechas) evistas hasta fin de año) x 100  fin de año x Tipo de retención a aplicar / 10               | 2,85%<br>18500,00<br>2310,65<br>3250,00<br>14,92%<br>2795,55<br>00))<br>21000,00<br>2622,90                                                                                               |
| Mínimo personal y familiar para calcular el tipo de retención del<br>Tipo de retención aplicado con anterioridad a la regularización<br>En algún momento antes de la regularización se aplicó min<br>Importe de la minoración por pagos de préstamos para la vivier<br><b>3. TIPO DE RETENCIÓN</b><br>( Cuota Retención / Retribuciones Brutas )<br>( 2795,61 / 21750,00 )<br>Retribuciones ya satisfechas<br>Retenciones e ingresos a cuenta practicados<br>Retribuciones previstas hasta fin de año (Retr. ar<br>TIPO DE RETENCIÓN (Ret. pendientes / Retr. pre<br>Nueva cuota de retención<br>( Ret. ya practicadas + ( Retr. previstas hasta<br>( 2310,65 + ( 3250,00<br>Retribuciones totales anteriores<br>Retenciones totales anteriores<br>Base de retención anterior                                | erminado antes de la regularización  rración por pagos de préstamos para la vivienda  nda determinado antes de la regularización  x 100 x 100  nual - Retr. ya satisfechas) evistas hasta fin de año) x 100  fin de año x Tipo de retención a aplicar / 10               | 2,85%<br>18500,00<br>2310,65<br>3250,00<br>14,92%<br>2795,55<br>00))<br>21000,00<br>2622,90<br>17666,49                                                                                   |
| Minimo personal y familiar para calcular el tipo de retención del<br>Tipo de retención aplicado con anterioridad a la regularización<br>En algún momento antes de la regularización se aplicó min<br>Importe de la minoración por pagos de préstamos para la vivier<br><b>3. TIPO DE RETENCIÓN</b><br>( Cuota Retención / Retribuciones Brutas )<br>( 2795,61 / 21750,00 )<br>Retribuciones ya satisfechas<br>Retenciones e ingresos a cuenta practicados<br>Retribuciones previstas hasta fin de año (Retr. ar<br>TIPO DE RETENCIÓN (Ret. pendientes / Retr. pre<br>Nueva cuota de retención<br>( Ret. ya practicadas + ( Retr. previstas hasta<br>( 2310,65 + ( 3250,00<br>Retribuciones totales anteriores<br>Retenciones totales anteriores<br>Base de retención anterior                                | erminado antes de la regularización  oración por pagos de préstamos para la vivienda  nda determinado antes de la regularización  x 100 x 100  nual - Retr. ya satisfechas)  evistas hasta fin de año x Tipo de retención a aplicar / 10                                 | 2,85%<br>18500,00<br>2310,65<br>3250,00<br>14,92%<br>2795,55<br>00))<br>21000,00<br>2622,90<br>17666,49<br>12,49                                                                          |
| Minimo personal y familiar para calcular el tipo de retención del<br>Tipo de retención aplicado con anterioridad a la regularización<br>Importe de la minoración por pegos de préstamos para la vivier<br><b>3. TIPO DE RETENCIÓN</b><br>( Cuota Retención / Retribuciones Brutas )<br>( 2795,61 / 21750,00 )<br>Retribuciones ya satisfechas<br>Retenciones e ingresos a cuenta practicados<br>Retribuciones previstas hasta fin de año (Retr. ar<br>TIPO DE RETENCIÓN (Ret. pendientes / Retr. pre<br>Nueva cuota de retención<br>( Ret. ya practicadas + ( Retr. previstas hasta<br>( 2310,65 + ( 3250,00<br>Retribuciones totales anteriores<br>Retenciones totales anteriores<br>Base de retención anterior                                                                                             | erminado antes de la regularización  rración por pagos de préstamos para la vivienda  nda determinado antes de la regularización  x 100 x 100  nual - Retr. ya satisfechas) evistas hasta fin de año) x 100  fin de año x Tipo de retención a aplicar / 10               | 12,49<br>12,49<br>2,85%<br>18500,00<br>2310,65<br>3250,00<br>14,92%<br>2795,55<br>00 ) )<br>00 ) )<br>21000,00<br>2622,90<br>17666,49<br>12,49                                            |
| Minimo personal y familiar para calcular el tipo de retención de<br>Tipo de retención aplicado con anterioridad a la regularización<br>En algún momento antes de la regularización se aplicó min<br>Importe de la minoración por pagos de préstamos para la vivier<br><b>3. TIPO DE RETENCIÓN</b><br>( Cuota Retención / Retribuciones Brutas )<br>( 2795,61 / 21750,00 )<br>Retribuciones ya satisfechas<br>Retenciones e ingresos a cuenta practicados<br>Retribuciones previstas hasta fin de año (Retr. an<br>TIPO DE RETENCIÓN (Ret. pendientes / Retr. pre<br>Nueva cuota de retención<br>( Ret. ya practicadas + ( Retr. previstas hasta<br>( 2310,65 + ( 3250,00)<br>Retribuciones totales anteriores<br>Retenciones totales anteriores<br>Base de retención anterior<br>TIPO DE RETENCIÓN A APLICAR | erminado antes de la regularización  rración por pagos de préstamos para la vivienda  nda determinado antes de la regularización  x 100 x 100  nual - Retr. ya satisfechas) evistas hasta fin de año) x 100  fin de año x Tipo de retención a aplicar / 10               | 12,49<br>12,49<br>12,49<br>18500,00<br>2310,65<br>3250,00<br>14,92%<br>2795,55<br>00))<br>0))<br>21000,00<br>2622,90<br>17666,49<br>12,49<br>14,92%<br>2795,55                            |

#### El mínimo personal se encuentra en el punto 2 "Cuota de retención" del detalle de cálculo:

| 2. CUOTA DE RETENCIÓN                                                                   |                     |
|-----------------------------------------------------------------------------------------|---------------------|
| Cuota Retención = Cuota Escala IRPF + ((Base - Base hasta Escala IRPF) x % Escala IRPF) |                     |
| Base sin anualidades por alimentos                                                      | 18368,82            |
| Base hasta (Escala IRPF)                                                                | 12450,00            |
| Cuota (Escala IRPF)                                                                     | 2427,75             |
| Cuota resto                                                                             | 1450,11 (5918.82 x  |
| 24,50%)                                                                                 | <                   |
| Mínimo personal y familiar                                                              | 5550,00             |
| Base hasta (Escala IRPF)                                                                | 0,00                |
| Cuota (Escala IRPF)                                                                     | 0,00                |
| Cuota resto<br>19,50%)                                                                  | 1082,25 (5550,00) x |

4. Por último, pulse sobre la pestaña de **"Resultado"** para comparar con el % que propone el programa de Hacienda.

| Resultados  |                                                                    |                     |           |  |  |  |  |  |
|-------------|--------------------------------------------------------------------|---------------------|-----------|--|--|--|--|--|
| BASE PARA   | CALCULAR EL TIPO DE RETENCIÓN                                      |                     | 18.368,82 |  |  |  |  |  |
| MÍNIMO PER  | MÍNIMO PERSONAL Y FAMILIAR PARA CALCULAR EL TIPO DE RETENCIÓN      |                     |           |  |  |  |  |  |
| MINORACIÓN  | 0,00                                                               |                     |           |  |  |  |  |  |
| TIPO DE RET | FENCIÓN APLICABLE                                                  |                     | 14,92     |  |  |  |  |  |
| IMPORTE AN  | IUAL DE LAS RETENCIONES E INGRESOS A CUENTA                        |                     | 2.795,55  |  |  |  |  |  |
|             | <b>X</b>                                                           |                     |           |  |  |  |  |  |
|             | Retribuciones totales anteriores<br>Retenciones totales anteriores | 21000,00<br>2622,90 |           |  |  |  |  |  |

17666,49

14,92%

2795,55

12,49

Base de retención anterior Tipo de retención anterior

\_

TIPO DE RETENCIÓN A APLICAR

CUOTA DE RETENCIÓN ANUAL FINAL

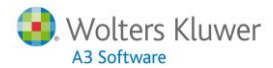

### 3. Cálculo de la Paga Extra del mes de diciembre

Desde el punto "Nómina/ Cálculo/ Mensual y Extra" calcule la paga extra de los trabajadores.

Para ello, en el apartado "Opciones", seleccione el tipo de paga "Extra" y el mes y año.

Al seleccionar el tipo de paga extra se habilitará el indicador **"Tener en cuenta la vida laboral del trabajador"** que activado realizará el cálculo de la paga extra teniendo en cuenta las diferentes situaciones que haya podido tener el trabajador durante el devengo de la paga.

#### 3.1. Supuestos de cálculo de Paga Extra

#### Ejemplo 1: Trabajador parcial a horas

En este supuesto, independiente del estado del indicador (activado o desactivado), calculará la paga extra teniendo en cuenta el tiempo parcial medio de las diferentes jornadas realizadas durante el devengo de la paga.

| Nóm          | ina <sup>Inic</sup> | cio del dev | rengo: 01/01 | Fi          | n del deveng | go: <b>31/12</b> |           |        |          |      |        | 4          | Anter | ior   | Siguiente 🕨  |
|--------------|---------------------|-------------|--------------|-------------|--------------|------------------|-----------|--------|----------|------|--------|------------|-------|-------|--------------|
| N°           | Afiliaci            | ón S.S.     | Tarifa       | Epigrafe    | Sección      | Núme             | ro        |        |          | Peri | odo    |            |       |       | Total Días   |
|              | 8/2512              | -16         | 7            |             |              | 00001            | 4         | Extra  | - 1 Ener | 0    | a 31 D | iciembre   |       |       | 360,00       |
| Tipo Cuantía |                     | Cuantía     | Preci        | D           | ncepto       | pto Devengos     |           |        |          | Dedu | nes    |            |       |       |              |
|              | Fijo                | т           | 30,00        | 16,81       | 1            | *Salario Ba      | ase       |        | 504,21   |      |        |            |       |       |              |
|              |                     |             |              |             |              |                  |           |        |          |      |        |            |       |       | 🖉 ver        |
| Total        | Remur               | eración     | Prorrateo    | Pagas Extra | Base C.Co    | omunes           | Base A.T. | y Dese | mpleo    | Base | IRPF   | Total Deve | ngado | Tot   | al a Deducir |
|              |                     |             |              |             |              |                  |           |        |          | 504  | ,21    | 504,2      | 1     |       |              |
| Tota         | al Conce            | eptos Fij   | os Total     | Conceptos   | Variables    | Total In         | icentivos | Líqui  | ido Pac  | tado | Liqui  | do Especia | l Lio | quido | a Percibir   |
|              | 504                 | ,21         |              |             |              |                  |           |        |          |      |        |            |       | 5     | 04,21        |

#### Recuerde que...

En el grupo de pagas extras debe tener activado el indicador "Afecta a tiempo parcial".

#### Ejemplo 2: Cambio de salario durante el devengo de la paga extra

Si activa el indicador "**Tener en cuenta vida laboral**", al calcular la paga extra de un trabajador que durante el devengo de la paga ha tenido diferentes salarios, se calculará la paga extra diferenciando cada uno de los tramos.

En nuestro supuesto, se ha modificado el salario del trabajador en el mes de septiembre generando, por tanto, dos nóminas.

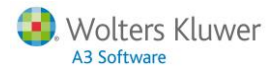

### La primera, con devengo 01/01 a 31/08:

| Iomina Inicio del G | aevengo: 01/ | n r           | in del devengo: 31 | 1/08            |               |           | <u> </u> • - <i>i</i> | Anterior Siguiente  |
|---------------------|--------------|---------------|--------------------|-----------------|---------------|-----------|-----------------------|---------------------|
| Nº Afiliación S.S   | . Tarifa     | Epigrafe      | Sección            | Número          |               | Periodo   |                       | Total Dias          |
| 8/254125-11         | 7            |               |                    | 000015          | Extra - 1 Ene | ro a 31   | Agosto                | 240,00              |
| Тіро                | Cuantía      | Precio        |                    | Concepto        |               | Deven     | gos                   | Deducciones         |
| Fijo T              | 20,00        | 38,69         | 1 *Salario Bas     | e               |               | 773,      | 77                    |                     |
|                     |              |               | Tributación I      | RPF(12.83)      |               |           |                       | 99,27               |
|                     |              |               |                    |                 |               |           |                       | Ø ver               |
| Total Remuneracio   | ón Prorrate  | o Pagas Extra | Base C.Comu        | nes Base A.T.   | y Desempleo   | Base IRPF | Total Deveng          | ado Total a Deducir |
|                     |              |               |                    |                 |               | 773,77    | 773,77                | 99,27               |
| Total Conceptos     | Fijos To     | tal Conceptos | Variables To       | otal Incentivos | Liquido Pact  | ado Liqu  | ido Especial          | Líquido a Percibir  |
| 773.77              |              |               |                    |                 |               |           |                       | 674,50              |

### Y la segunda, con devengo 01/09 a 31/12:

| N   | Afiliad | ión S.S. | Tarifa     | Epigrafe      | Sección   | Número      |           |                   | Período   |               |      | Total Dias      |
|-----|---------|----------|------------|---------------|-----------|-------------|-----------|-------------------|-----------|---------------|------|-----------------|
|     | 8/2541  | 25-11    | 7          |               |           | 000015      | Ex        | tra - 1 Septiembr | e a 3     | 1 Diciembre   |      | 120,00          |
|     | Tip     | D        | Cuantía    | Precio        |           | Co          | oncepto   |                   | Deve      | igos          | Ded  | lucciones       |
| 0   | Fijo    | т        | 10,00      | 41,67         | 1 *Sala   | rio Base    |           |                   | 416       | 67            |      |                 |
|     |         |          |            |               | Tribut    | ación IRPF( | 12.83)    |                   |           |               |      | 53,46           |
|     |         |          |            |               |           |             |           |                   |           |               |      | 🖉 ver           |
| ota | I Rem   | uneració | n Prorrate | o Pagas Extra | Base C.C  | Comunes     | Base A.T. | y Desempleo       | Base IRPR | Total Deveng  | jado | Total a Deducir |
|     |         |          |            |               |           |             |           |                   | 416,67    | 416,67        |      | 53,46           |
| Tot | tal Con | ceptos F | ijos To    | tal Conceptos | Variables | Total I     | ncentivos | Liquido Pact      | ado Líq   | uido Especial | Liq  | uido a Percibir |
|     | 4       | 16,67    |            |               |           |             |           |                   |           |               |      | 363,21          |

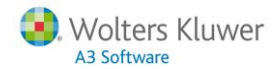

#### Ejemplo 3: Cambio en el porcentaje de retención

Cuando hay un cambio en la vida laboral como consecuencia de una modificación en el porcentaje de retención de IRPF (como, por ejemplo, el que pudiese ocasionar una regularización de IRPF por adquisición de vivienda habitual), no se calcularán diferentes tramos de paga extra puesto que el cálculo siempre se hace en función del porcentaje actual informado en ficha.

| Nº Afiliación S.S.  | Tarifa    | Epigrafe    | Sección    | Númer       | ю         |                 | Período   |               | Total Dias          |
|---------------------|-----------|-------------|------------|-------------|-----------|-----------------|-----------|---------------|---------------------|
| 8/2512-16           | 7         |             |            | 00001       | 3         | Extra - 1 Enero | a 31 D    | Diciembre     | 360,00              |
| Tipo C              | uantia    | Precio      |            | Cor         | ncepto    |                 | Deven     | gos           | Deducciones         |
| Fijo T              | 30,00     | 37,18       | 1 "Salario | Base        |           |                 | 1115,     | 52            |                     |
|                     |           |             | Tributad   | ción IRPF(1 | 0.38)     |                 |           |               | 115,79              |
|                     |           |             |            |             |           |                 |           |               | 🖉 ver               |
| otal Remuneración   | Prorrateo | Pagas Extra | Base C.Co  | munes       | Base A.T. | y Desempleo     | Base IRPF | Total Devenga | ado Total a Deducir |
|                     |           |             |            |             |           |                 | 1115,52   | 1115,52       | 115,79              |
| Total Conceptos Fij | os Tota   | Conceptos   | Variables  | Total In    | centivos  | Liquido Pact    | ado Líqu  | ido Especial  | Liquido a Percibir  |
| 1115,52             |           |             |            |             |           |                 |           |               | 999,73              |

#### Ejemplo 4: Paga Extra con varios tramos y concepto variable

Si en una paga extra con diferentes tramos (como, por ejemplo, por cambio de jornada) se informa un concepto variable, este importe se repartirá proporcionalmente entre los distintos tramos.

En nuestro caso, tenemos una paga extra con dos tramos (de enero a junio y de julio a diciembre), en la que hemos informado una variable de 300€ que se repartirá proporcionalmente. Es decir, 150€ y 150€.

| N   | • Afiliación S. | s.   | Tarifa       | Epigrafe   | Sección   | Núm        | ero         |                 | Período   |               | Total Dias          |
|-----|-----------------|------|--------------|------------|-----------|------------|-------------|-----------------|-----------|---------------|---------------------|
|     | 8/78987-55      |      | 3            |            |           | 000        | 017         | Extra - 1 Julio | a 31 🛙    | Diciembre     | 180,00              |
|     | Tipo            |      | Cuantía      | Prec       | io        |            | Concept     | <b>b</b>        | Dev       | engos         | Deducciones         |
|     | Fijo            | т    | 15,00        | 23,2       | 1 1*      | Salario Ba | se          |                 | 34        | 18,20         |                     |
|     | Variable        | Т    | 180,00       | 0,83       | 6 *       | plus paga  | extra       |                 | 15        | 60,00         |                     |
|     |                 |      |              |            | 1         | ributación | IRPF(11.00) |                 |           |               | 54,80               |
|     |                 |      |              |            |           |            |             |                 |           |               | 🖉 ver               |
| ota | I Remuneraci    | ón   | Prorrateo Pa | agas Extra | Base C.C  | omunes     | Base A.T.   | y Desempleo     | Base IRPF | Total Deveng  | ado Total a Deducir |
|     |                 |      |              |            |           |            |             |                 | 498,20    | 498,20        | 54,80               |
| Tot | al Conceptos    | Fijo | s Total C    | onceptos \ | /ariables | Total I    | ncentivos   | Líquido Pac     | tado Líqu | uido Especial | Líquido a Percibir  |
|     | 348,20          |      |              | 150,00     |           |            |             |                 |           |               | 443,40              |

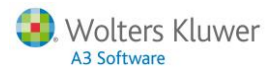

3.2. ¿Cómo listar los diferentes tramos de Paga Extra en una única hoja de salario?

Si al calcular la paga extra, ésta se ha calculado con varios tramos (ya sea por una vida laboral, o bien por un cambio de jornada en el calendario), tiene la opción de <u>listar los diferentes tramos en una única hoja de salario.</u>

Para ello, desde la ficha de empresa, acceda al menú "Características/ Indicadores/ Listados" y active el indicador "Unir vidas laborales en una sola hoja de salario".

Al activar este indicador, además, se habilitará un segundo indicador denominado, "Indique si desea unir las vidas laborales sumando los conceptos".

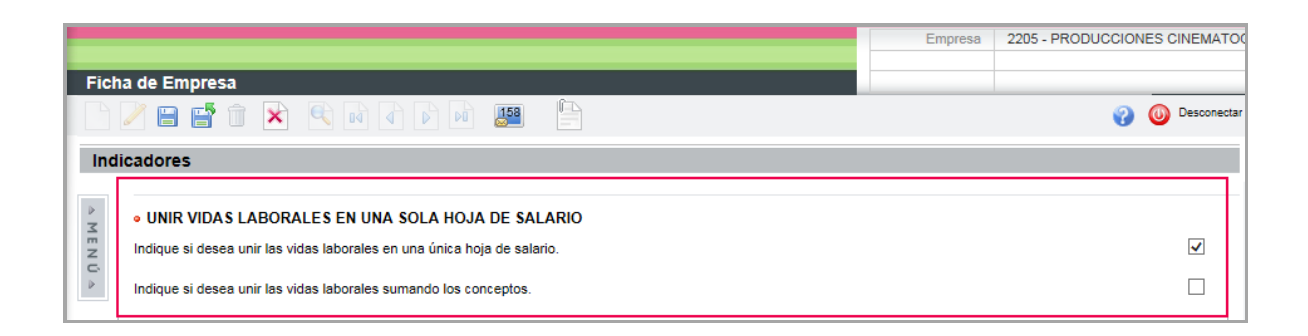

3.3. Otros Indicadores que afectan al listado de la hoja de salario de la Paga Extra

Acceso: Organización/ Ficha de Empresa" en el menú "Características/ Indicadores/ Listados".

HOJA DE SALARIO DE LA PAGA EXTRA CON DESGLOSE DE CONCEPTOS

Indique si desea desglosar los conceptos de cobro de la paga extra en la hoja de salario.

Activando este indicador se desglosarán los conceptos afectos a la paga extra con su importe correspondiente:

|              | EMPRES     | A   |         |               |                             | DOMICI   | .10              | Nº INSCRIP     | CION S.S.   |
|--------------|------------|-----|---------|---------------|-----------------------------|----------|------------------|----------------|-------------|
| A3SOFTWA     | RE         |     |         | Cl            | _ Carrilet 3                |          |                  | 08/0002        | 421-18      |
|              | TRABAJAD   | OR  |         |               | CATEGO                      | RIA      | PUESTO DE TRABAJ | O ANTIGUEDAD   | D.N.I.      |
| Pascual Mari | 'n, Daniel |     |         |               | ANALIST                     | AS       | No informado     |                | 00065411E   |
| N° AFILIACIO | ON S.S.    | TAR | IFA     | EPIG.         | SECCION                     | NRO.     | PERI             | DDO            | TOT. DIAS   |
| 08/002541    | 25-11      | 7   | 7       |               |                             | 000015   | Extra - 1 Enero  | a 31 Diciembre | 360         |
| CUANTIA      | PRECI      | 0   |         |               |                             | CONCEPTO |                  | DEVENGOS       | DEDUCCIONES |
| 10,00        | 41         | ,67 |         | Extra         | a - 1 Septiemt<br>ario Base | ore a 3  | 1 Diciembre      | 416,67         |             |
|              |            |     |         | Tribu         | itación IRPF(1              | 12.83)   |                  |                | 53,46       |
|              |            |     |         | Extra         | - 1 Enero                   | a 31 Ago | sto              |                |             |
| 20,00        | 0 38,69 1  |     | 1 *Sala | *Salario Base |                             |          | 773,77           | 99.27          |             |
|              |            |     |         | Tribu         | tación IRPE(*               | 12 83)   |                  |                | 90          |

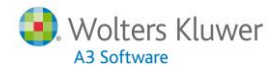

#### Desactivado muestra el importe total de la paga extra en un solo concepto:

| NF/CIF: 98988 | 5454D                     |    |       |                |         |                                |            |             |
|---------------|---------------------------|----|-------|----------------|---------|--------------------------------|------------|-------------|
|               | EMPRES                    | A  |       |                | DOMICIL | .10                            | N° INSCRIP | CION S.S.   |
| A3SOFTWA      | RE                        |    | CL    | Carrilet 3     |         |                                | 08/0002    | 421-18      |
|               | TRABAJAD                  | OR |       | CATEGOR        | AB      | PUESTO DE TRABAJO              | ANTIGUEDAD | D.N.I.      |
| Pascual Mar   | ín, Daniel                |    |       | ANALIST.       | AS      | No informado                   |            | 00065411E   |
| N° AFILIACI   | I* AFILIACION S.S. TARIFA |    | EPIG. | SECCION        | NRO.    | PERIODO                        |            | TOT. DIAS   |
| 08/002541     | 25-11                     | 7  |       |                | 000015  | Extra - 1 Enero a 31 Diciembre |            | 360         |
| CUANTIA       | PRECI                     | 0  |       | c              | ONCEPTO |                                | DEVENGOS   | DEDUCCIONES |
|               |                           |    | Dicie | mbre           |         |                                | 1190,44    |             |
|               |                           |    | Tribu | itación IRPF(1 | 2.83)   |                                |            | 152,73      |
|               |                           |    |       |                |         |                                |            |             |
|               |                           |    |       |                |         |                                |            |             |
|               |                           |    |       |                |         |                                |            |             |

#### • INCLUIR PAGA EXTRA EN LA HOJA DE SALARIO DE LA PAGA MENSUAL Indique si desea incluir la paga extra en la hoja de salario de la paga mensual.

#### Activando este indicador puede listar la hoja de salario mensual incluyendo también la paga extra.

|              | EMPRES          | 4      |       |                                                | DOMICILI                                     | 0                       | Nº INSCRIP | CION S.S.              |
|--------------|-----------------|--------|-------|------------------------------------------------|----------------------------------------------|-------------------------|------------|------------------------|
| A3SOFTWA     | RE              |        | C     | L Carrilet 3                                   |                                              |                         | 08/00024   | 421-18                 |
| S            | TRABAJAD        | DR     |       | CATEGOR                                        | RIA                                          | PUESTO DE TRABAJO       | ANTIGUEDAD | D.N.I.                 |
| Lazaro Gonz  | alez, Javie     | a      |       | JEFE DE PR                                     | IMERA                                        | Tecnico                 | 01/01/2009 | 07856235X              |
| N* AFILIACIO | ON S.S.         | TARIFA | EPIG. | SECCION                                        | NRO.                                         | PERIODO                 |            | TOT. DIAS              |
| 08/465465    | 46-95           | 7      |       |                                                | 000005                                       |                         |            | 30                     |
| CUANTIA      | UANTIA PRECIO   |        |       | 0                                              | CONCEPTO                                     |                         | DEVENGOS   | DEDUCCIONES            |
|              |                 |        | Mer   | nsual - 1 Dicier                               | nbre a 3                                     | 31 Diciembre            |            |                        |
| 30,00        | 38              | 69     | 1 *Sa | lario Base                                     |                                              |                         | 1160,66    | 75.44                  |
|              |                 |        | Coti  | zación Continy<br>zación Forma<br>zación Desem | gencias Comi<br>ción Profesior<br>pleo(1.55) | unes(4.70)<br>nal(0.10) |            | 75,01<br>1,60<br>24,74 |
|              |                 |        | Extr  | a - 1 Enero                                    | a 31 Dicie                                   | mbre                    |            |                        |
|              | 20.58 38.60 1 * |        |       |                                                |                                              | 4444.54                 |            |                        |

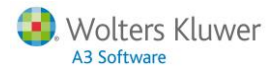

### 4. Cálculo de la Paga Mensual del mes de diciembre

Calcule la paga mensual de los trabajadores, siguiendo la operativa habitual.

### 5. Listados de comprobación

#### 5.1. Listado de Desglose de IRPF

Desde el punto "Listados/ Documentos de gestión" puede generar el listado de Desglose de IRPF que permite obtener los siguientes datos:

- Base de IRPF
- Retención de IRPF
- % retención de IRPF
- Cotización Seguridad Social.

Esta información puede obtenerse desglosada por meses, o bien acumulando los resultados trimestral o anualmente. Además, muestra el total por clave de percepción lo que nos servirá para cotejar los datos del cálculo de la regularización del IRPF.

Para ello, seleccionaremos los trabajadores o la empresa que queremos listar y parametrizaremos los datos del apartado de "**Opciones**":

| efinición de Listados                 |                                                                                                    |
|---------------------------------------|----------------------------------------------------------------------------------------------------|
| 158                                   | O Desconect     O     O |
| Desglose IRPF                         |                                                                                                    |
| 4                                     | Selección                                                                                                    |
| Z                                     | Trabajadores                                                                                                    |
| C Código Código<br>Empresa Trabajador | Nombre                                                                                                    |
| ✓ 2205 000016 Moreno García, Alberto  |                                                                                                    |
|                                       | 🗷 Exportar a Excel 🛛 🔓 agregar nuevos trabajadores a la lista 😽 sustituir la lista de trabajadores                                                                                                    |
|                                       | 🔿 Todos los trabajadores 💿 Los seleccionados 🔿 Los no seleccionados 🛛 🥹 Listar                                                                                                    |
|                                       |                                                                                                    |
| Onciones                              |                                                                                                    |
| opeiones                              |                                                                                                    |
|                                       |                                                                                                    |
| Adm. Hacienda Estatal                 | Ordenar Trabajadores por NIF                                                                                                    |
| Residentes O No Residentes            | Clave Percepción Todas las claves                                                                                                    |
|                                       |                                                                                                    |
| PERIODO A LISTAR                      |                                                                                                    |
| Desde 01/2015 Hasta 12/2015           |                                                                                                    |
| □ INDICADORES DEL LISTADO             |                                                                                                    |
| Tipo Listado Sin desglose de pagas    | Desglosar Centros de Trabajo                                                                                                    |
|                                       |                                                                                                    |
|                                       |                                                                                                    |
|                                       |                                                                                                    |

#### A tener en cuenta...

- Al seleccionar varias fichas que pertenecen al mismo trabajador, los datos se agruparán por número de NIF.
- La opción tipo de listado "Sin desglose de pagas" permite mostrar los resultados del listado por cada mes acumulando los importes de las diferentes pagas que puedan existir en el mes en cuestión.

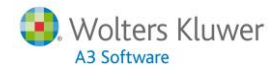

| _ |           |    |                              |          |           |          |           |           |          |
|---|-----------|----|------------------------------|----------|-----------|----------|-----------|-----------|----------|
|   |           | 1  |                              | •        |           | _        |           |           |          |
| I | 12        |    | A                            | 0        | Р         | Q        | R         | S         | Т        |
|   |           | 1  | Desglose de I.R.P.F          |          |           |          |           |           |          |
|   |           | 2  | PERIODO DEL 01/2015 AL       |          |           |          |           |           |          |
|   |           | 3  | Empresa: 2205 - PRODUCCIO    |          |           |          |           | Fecha: 01 | /12      |
|   |           | 4  | Clave Percepción: Todas las  |          |           |          |           |           |          |
|   |           | 5  |                              |          |           |          |           |           |          |
|   |           | 6  |                              | Noviembr | Diciembre | 4 Trim.  | T. Anual  | T.Base    | T.Ret.   |
|   |           | 7  |                              |          |           |          |           |           |          |
|   | Γ·Ι       | 8  | Clave A - Empleados por      |          |           |          |           |           |          |
|   | ·         | 9  | 05232568E - (000016) Alberto |          |           |          |           | 20.000,00 | 2.534,45 |
|   | ·         | 10 | BaseIRPF                     | 1.500,00 | 1.500,00  | 4.500,00 | 20.000,00 |           |          |
|   | ·         | 11 | RetIRPF                      | 187,35   | 223,80    | 598,50   | 2.534,45  |           |          |
|   | ·         | 12 | %R.IRPF                      | 12,49    | 14,92     | 0,00     | 0,00      |           |          |
|   | $ \cdot $ | 13 | Cot.SS.                      | 111,13   | 0,00      | 222,26   | 1.254,18  |           |          |
|   | -         | 14 | Total Clave A                |          |           |          |           |           |          |
|   |           | 15 | Base IRPF                    | 1.500,00 | 1.500,00  | 4.500,00 | 20.000,00 |           |          |
|   |           | 16 | Ret.IRPF                     | 187,35   | 223,80    | 598,50   | 2.534,45  |           |          |
|   |           | 17 | Cot.SS.                      | 111,13   | 0,00      | 222,26   | 1.254,18  |           |          |
|   |           | 18 |                              |          |           |          |           |           |          |
|   |           | 19 | Total Residentes Empres      |          |           |          |           |           |          |
|   |           | 20 | Base IRPF                    | 1.500,00 | 1.500,00  | 4.500,00 | 20.000,00 |           |          |
|   |           | 21 | Ret.IRPF                     | 187,35   | 223,80    | 598,50   | 2.534,45  |           |          |
|   |           | 22 | Cot.SS.                      | 111,13   | 0,00      | 222,26   | 1.254,18  |           |          |
|   |           | 23 |                              |          |           |          |           |           |          |

• La opción tipo de listado "Pagas desglosadas" emite el listado diferenciando los importes según el tipo de paga: mensual, extra, atrasos y finiquito.

|     | 1  |                              | +           | +        | +        | +        |           |           |          |
|-----|----|------------------------------|-------------|----------|----------|----------|-----------|-----------|----------|
| 12  |    | A                            | E           |          | М        | Q        | R         | S         | Т        |
|     | 1  | Desglose de I.R.P.           | Reside      |          |          |          |           |           |          |
|     | 2  | PERIODO DEL 01 A             | L 12        |          |          |          |           |           |          |
|     | 3  | Empresa: 2205 - PRODUCCI     | ONES CINE   |          |          |          |           | Fecha: 01 | /12      |
|     | 4  | Clave Percepción: Todas la   | s claves    |          |          |          |           |           |          |
|     | 5  |                              |             |          |          |          |           |           |          |
|     | 6  |                              | 1 Trim.     | 2 Trim.  | 3 Trim.  | 4 Trim.  | T. Anual  | T.Base    | T.Ret.   |
|     | 7  |                              |             |          |          |          |           |           |          |
| Г·  | 8  | Clave A - Empleados por      | r cuenta aj |          |          |          |           |           |          |
| · · | 9  | 05232568E - (000016) Alberto | Moreno G    | i        |          |          |           | 20.000,00 | 2.534,45 |
| · · | 10 | B.P.Mensua                   | 4.500,00    | 5.000,00 | 4.500,00 | 3.000,00 | 17.000,00 |           |          |
| · · | 11 | R.P.Mensua                   | I 562,05    | 624,50   | 562,05   | 374,70   | 2.123,30  |           |          |
| · · | 12 | %R.IRPF Mens                 | . 0,00      | 0,00     | 0,00     | 0,00     | 0,00      |           |          |
| · · | 13 | Cot.SS.Mens                  | . 333,39    | 365,14   | 333,39   | 222,26   | 1.254,18  |           |          |
| · · | 14 | B.P.Extra                    | a 0,00      | 1.500,00 | 0,00     | 1.500,00 | 3.000,00  |           |          |
| · · | 15 | R.P.Extra                    | a 0,00      | 187,35   | 0,00     | 223,80   | 411,15    |           |          |
| · · | 16 | %R.IRPF Extr                 | . 0,00      | 0,00     | 0,00     | 0,00     | 0,00      |           |          |
| · · | 17 | Cot.SS.Extr                  | . 0,00      | 0,00     | 0,00     | 0,00     | 0,00      |           |          |
| · · | 18 | B.P.Atrasos                  | s 0,00      | 0,00     | 0,00     | 0,00     | 0,00      |           |          |
| 1 · | 19 | R.P.Atrasos                  | s 0,00      | 0,00     | 0,00     | 0,00     | 0,00      |           |          |
| 1 · | 20 | %R.IRPF Atrasos              | s 0,00      | 0,00     | 0,00     | 0,00     | 0,00      |           |          |
| 1 · | 21 | Cot.SS.Atras                 | . 0,00      | 0,00     | 0,00     | 0,00     | 0,00      |           |          |
| 1 · | 22 | B.P.Finiquitos               | s 0,00      | 0,00     | 0,00     | 0,00     | 0,00      |           |          |
| 1 · | 23 | R.P.Finiquite                | 0,00        | 0,00     | 0,00     | 0,00     | 0,00      |           |          |
| 1 · | 24 | %R.IRPF Finiquitos           | s 0,00      | 0,00     | 0,00     | 0,00     | 0,00      |           |          |
| Τ·  | 25 | Cot.\$\$.Finiq               | . 0,00      | 0,00     | 0,00     | 0,00     | 0,00      |           |          |
| _   | 26 | Total Clave A                |             |          |          |          |           |           |          |
|     | 27 | Base IRP                     | F 4.500,00  | 6.500,00 | 4.500,00 | 4.500,00 | 20.000,00 |           |          |
|     | 28 | Ret.IRP                      | F 562,05    | 811,85   | 562,05   | 598,50   | 2.534,45  |           |          |
|     | 29 | Cot.\$S                      | . 333,39    | 365,14   | 333,39   | 222,26   | 1.254,18  |           |          |
|     | 30 |                              |             |          |          |          |           |           |          |

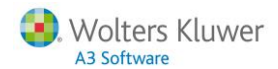

#### 5.2. Resumen de Nómina

Mediante el listado de Resumen de Nómina, puede generar un formato con los datos de las pagas extras.

Para ello, acceda al punto "Listados/ Documentos de gestión/ Resumen de Nómina" y desde el apartado "Opciones" cree un nuevo formato.

En este nuevo formato puede solicitar, por ejemplo, los siguientes datos:

- Importe bruto o conceptos afectos a la paga extra.
- Base de IRPF.
- Retención de IRPF.
- Líquido.

Como tipo de paga seleccionaremos "Paga Extra" y período a listar "Desde 12/20XX a 12/20XX".

Si también quisiéramos listar la información relativa a la paga mensual, junto con la paga extra, en tipo de paga seleccionaríamos **"Todas las pagas"** y el mismo periodo.

En este caso, podemos generar el listado de forma que nos aparezcan las dos pagas desglosadas, o bien que nos liste las pagas del trabajador en una única línea. Es decir, nos sumaría los importes de la paga mensual más la paga extra.

Si emitimos el listado sin activar el indicador "Listar pagas del trabajador en una única línea" se desglosarán los importes ordenados según la fecha de cobro de la paga.

| Definición de Lista | los                                                                                 | _            |
|---------------------|-------------------------------------------------------------------------------------|--------------|
|                     |                                                                                     | Desconectar  |
| Resumen de Nómi     | na                                                                                  |              |
|                     | Selección                                                                           |              |
| X m                 | Trabajadores                                                                        |              |
| Z Código Có         | ligo Nombre                                                                         |              |
| 2205                | 00016 Moreno García, Alberto                                                        |              |
|                     | 🗷 Exportar a Excel 📙 agregar nuevos trabajadores a la lista 🗳 sustituir la lista de | trabajadores |
|                     | Todos los trabajadores O Los seleccionados O Los no seleccionados                   | 🛞 Listar     |
|                     |                                                                                     |              |
| Opciones            |                                                                                     |              |
| CRITER              | 09                                                                                  |              |
| ONTER               | Listar sólo Totales                                                                 |              |
|                     | Lister pares de trabaiador en una única línea                                       |              |
| Tip                 | o Paga Todas las pagas V Ordenar por Código V                                       |              |
|                     | Desde 12/2015 Hasta 12/2015                                                         |              |
|                     | Desglosar por Imputación de Costes                                                  |              |
|                     | Desglosar por Organigrama                                                           |              |
|                     |                                                                                     |              |
| - SALIDA            |                                                                                     |              |
| Listado             | Envío por Pantalla                                                                  |              |
|                     |                                                                                     |              |

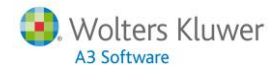

#### Ejemplo

Paga extra de fecha 15/12 + Paga Mensual de diciembre. Se emitirá el listado generando una primera línea para la paga extra y otra para la paga mensual:

|                                                    | A B                                                                                    | С                                                                                                    | D                                            | E                                          | F                                                          | G                                        |   |
|----------------------------------------------------|----------------------------------------------------------------------------------------|----------------------------------------------------------------------------------------------------|----------------------------------------------|--------------------------------------------|------------------------------------------------------------|------------------------------------------|---|
| 1                                                  |                                                                                        |                                                                                                    |                                              |                                            |                                                            |                                          |   |
| 2                                                  |                                                                                        |                                                                                                    |                                              |                                            |                                                            |                                          |   |
| 3                                                  | Todas las                                                                              | pagas                                                                                                    |                                              |                                            |                                                            | CIERRE DE EJERCICIO                      |   |
| 4                                                  | Del 01/12                                                                              | al 31/12                                                                                                    |                                              |                                            |                                                            | 01/12                                    |   |
| 5                                                  | Empresa:                                                                               | 2205 - PRODUCCIONES CINEMATOGRÁFICAS, S.A.                                                                                                    |                                              |                                            |                                                            |                                          |   |
| 6                                                  | Centro: 1 -                                                                            | PRODUCCIONES CINEMATOGRÁFICAS, S.A.                                                                                                    |                                              |                                            |                                                            |                                          |   |
| 7                                                  |                                                                                        |                                                                                                    |                                              |                                            |                                                            |                                          |   |
| 8                                                  |                                                                                        | TRABAJADOR                                                                                                    | Importe bruto                                | Importe líquido                            | Base IRPF total                                            | Tributación IRPF total                   |   |
| 9                                                  |                                                                                        |                                                                                                    | 1                                            |                                            |                                                            |                                          |   |
| 9                                                  |                                                                                        |                                                                                                    |                                              |                                            |                                                            |                                          |   |
| 10                                                 | 000016                                                                                 | Moreno García, Alberto                                                                                                    | 1.100,00                                     | 857,15                                     | 1.100,00                                                   | -164,12                                  |   |
| 10<br>11                                           | 000016<br>000016                                                                       | Moreno García, Alberto<br>Moreno García, Alberto                                                                                                    | 1.100,00                                     | 857,15<br>1.230,75                         | 1.100,00<br>1.446,58                                       | -164,12<br>-215,83                       |   |
| 10<br>11<br>12                                     | 000016<br>000016<br>Centro:                                                            | Moreno García, Alberto<br>Moreno García, Alberto<br>PRODUCCIONES CINEMATOGRAFICAS, S.A.                                                              | 1.100,00<br>1.446,58                         | 857,15<br>1.230,75                         | 1.100,00<br>1.446,58                                       | -164,12<br>-215,83                       |   |
| 10<br>11<br>12<br>13                               | 000016<br>000016<br>Centro: I<br>Total Cent                                            | Moreno García, Alberto<br>Moreno García, Alberto<br>PRODUCCIONES CINEMATOGRAFICAS, S.A.<br>ro                                                        | 1.100,00<br>1.446,58<br><b>2.546,58</b>      | 857,15<br>1.230,75<br><b>2.087,90</b>      | 1.100,00<br>1.446,58<br><b>2.546,58</b>                    | -164,12<br>-215,83<br>- <b>379,95</b>    | ] |
| 10<br>11<br>12<br>13<br>14                         | 000016<br>000016<br>Centro: I<br>Total Cent<br>Total Trab                              | Moreno García, Alberto<br>Moreno García, Alberto<br>PRODUCCIONES CINEMATOGRAFICAS, S.A.<br>ro<br>ajadores Centro = 1                                 | 1.100,00<br>1.446,58<br><b>2.546,58</b>      | 857,15<br>1.230,75<br><b>2.087,90</b>      | 1.100,00<br>1.446,58<br><b>2.546,5</b> 8                   | -164,12<br>-215,83<br>- <b>379,95</b>    | ] |
| 10<br>11<br>12<br>13<br>14<br>15                   | 000016<br>000016<br>Centro: I<br>Total Cent<br>Total Trab                              | Moreno García, Alberto<br>Moreno García, Alberto<br>PRODUCCIONES CINEMATOGRAFICAS, S.A.<br>ro<br>ajadores Centro = 1                                 | 1.100,00<br>1.446,58<br><b>2.546,58</b>      | 857,15<br>1.230,75<br><b>2.087,90</b>      | 1.100,00<br>1.446,58<br><b>2.546,58</b>                    | -164,12<br>-215,83<br>- <b>379,95</b>    | ] |
| 10<br>11<br>12<br>13<br>14<br>15<br>16             | 000016<br>000016<br>Centro: I<br>Total Cent<br>Total Trab                              | Moreno Garcia, Alberto<br>Moreno Garcia, Alberto<br>PRODUCCIONES CINEMATOGRAFICAS, S.A.<br>ro<br>ajadores Centro = 1<br>resa                         | 1.100,00<br>1.446,58<br>2.546,58<br>2.546,58 | 857,15<br>1.230,75<br>2.087,90<br>2.087,90 | 1.100,00<br>1.446,58<br>2.546,58<br>2.546,58               | -164,12<br>-215,83<br>-379,95<br>-379,95 | ] |
| 10<br>11<br>12<br>13<br>14<br>15<br>16<br>17       | 7000016<br>7000016<br>Centro: I<br>Total Cent<br>Total Trab<br>Total Emp<br>Total Trab | Moreno García, Alberto<br>Moreno García, Alberto<br>PRODUCCIONES CINEMATOGRAFICAS, S.A.<br>ro<br>ajadores Centro = 1<br>resa<br>ajadores Empresa = 1 | 1.100,00<br>1.446,58<br>2.546,58<br>2.546,58 | 857,15<br>1.230,75<br>2.087,90<br>2.087,90 | 1.100,00<br>1.446,58<br><b>2.546,58</b><br><b>2.546,58</b> | -164,12<br>-215,83<br>-379,95<br>-379,95 | ] |
| 10<br>11<br>12<br>13<br>14<br>15<br>16<br>17<br>18 | 000016<br>000016<br>Centro: I<br>Total Cent<br>Total Trab                              | Moreno García, Alberto<br>Moreno García, Alberto<br>PRODUCCIONES CINEMATOGRAFICAS, S.A.<br>ro<br>ajadores Centro = 1<br>resa<br>ajadores Empresa = 1 | 1.100,00<br>1.446,58<br>2.546,58<br>2.546,58 | 857,15<br>1.230,75<br>2.087,90<br>2.087,90 | 1.100,00<br>1.446,58<br>2.546,58<br>2.546,58               | -164,12<br>-215,83<br>-379,95<br>-379,95 | ] |

Si emite el listado activando el indicador **"Listar sólo totales"** se generará un listado en el que se sumarán los importes de todos los trabajadores en una única línea.

|    | A B                                            | С                                         | D             | E               | F               | G                      |  |  |
|----|------------------------------------------------|-------------------------------------------|---------------|-----------------|-----------------|------------------------|--|--|
| 1  |                                                |                                           |               |                 |                 |                        |  |  |
| 2  |                                                |                                           |               |                 |                 |                        |  |  |
| 3  | Todas las                                      | pagas                                     |               |                 |                 | CIERRE DE EJERCICIO    |  |  |
| 4  | Del 01/12                                      | al 31/12                                  |               |                 |                 | 01/12                  |  |  |
| 5  | Empresa: 2                                     | 205 - PRODUCCIONES CINEMATOGRÁFICAS, S.A. |               |                 |                 |                        |  |  |
| 6  |                                                |                                           |               |                 |                 |                        |  |  |
| 7  |                                                |                                           |               |                 |                 |                        |  |  |
| 8  |                                                | DESGLOSE TOTALES                          | Importe bruto | Importe líquido | Base IRPF total | Tributación IRPF total |  |  |
| 9  |                                                |                                           |               |                 |                 |                        |  |  |
| 10 |                                                |                                           |               |                 |                 |                        |  |  |
| 11 | 11 Centro: PRODUCCIONES CINEMATOGRÁFICAS, S.A. |                                           |               |                 |                 |                        |  |  |
| 12 | 2 Total Centro                                 |                                           | 2.546,58      | 2.087,90        | 2.546,58        | -379,95                |  |  |
| 13 | 13 Total Trabajadores Centro = 1               |                                           |               |                 |                 |                        |  |  |
| 14 |                                                |                                           |               |                 |                 |                        |  |  |
| 15 | Total Empr                                     | esa                                       | 2.546,58      | 2.087,90        | 2.546,58        | -379,95                |  |  |
| 16 | Total Traba                                    | ajadores Empresa = 1                      |               |                 |                 |                        |  |  |
|    |                                                |                                           |               |                 |                 |                        |  |  |

También puede optar por "Desglosar Centros de Trabajo".

#### 5.3. Listado de Imputación de Costes

Desde el punto "Listados/ Documentos de Gestión" puede emitir el listado de Imputación de Costes.

Este listado es cerrado. Es decir, no pueden configurarse los datos a listar como en el Resumen de Nómina. Sin embargo, nos ofrece un documento en Excel con todos los datos de la nómina del trabajador, así como datos de seguridad social (seguridad social de empresa, costes empresa) y de IRPF.

Para visualizar el listado de Imputación de Costes, igual que en el resto de informes, debe seleccionar los trabajadores o empresas y configurar las **"Opciones"** de listado.

| finición de Listados                                                                                    |                                                                                                    |       |
|----------------------------------------------------------------------------------------------------|----------------------------------------------------------------------------------------------------|-------|
| Not                                                                                                    | 0 🚱                                                                                                    | Desc  |
| nputación de costes                                                                                     |                                                                                                    |       |
|                                                                                                    |                                                                                                    |       |
|                                                                                                    | Selección                                                                                                    |       |
|                                                                                                    | Listado Imputación de costes                                                                                                    |       |
| Código Código<br>Empresa Trabajador                                                                     | r Nombre                                                                                                    |       |
| 2205 000016                                                                                             | 6 Moreno García, Alberto                                                                                                    |       |
|                                                                                                    | 🔳 Exportar a Excel 🔢 agregar trabajadores a la lista 😽 sustituir la lista de trabaja                                                                                                    | jado  |
|                                                                                                    | 💿 Todos los trabajadores 🔿 Los seleccionados 🔿 Los no seleccionados 🌍 🛛                                                                                                    | ista  |
|                                                                                                    |                                                                                                    | _1010 |
|                                                                                                    |                                                                                                    |       |
| Opciones                                                                                                |                                                                                                    |       |
| Opciones                                                                                                |                                                                                                    |       |
| Opciones<br>Período a listar desde                                                                      | e Hasta III                                                                                                    |       |
| Opciones<br>Período a listar desde<br>Tipo de paga                                                      | e Hasta III Hasta III Hast |       |
| Opciones<br>Período a listar desde<br>Tipo de paga<br>Desglosado por                                    | Hasta III<br>A Todas las pagas V<br>F Empresa V                                                                                                    |       |
| Opciones<br>Período a listar desde<br>Tipo de paga<br>Desglosado por<br>Ordenado por                    | Hasta III<br>Todas las pagas V<br>F Empresa V<br>F Código V                                                                                                    |       |
| Opciones<br>Período a listar desde<br>Tipo de paga<br>Desglosado por<br>Ordenado por<br>Tipo de Formato | Hasta                                                                                                    |       |
| Opciones<br>Período a listar desde<br>Tipo de paga<br>Desglosado por<br>Ordenado por<br>Tipo de Formato | <ul> <li>Hasta</li> <li>Todas las pagas</li> <li>Empresa</li> <li>Código</li> <li>Trabajadores en Filas</li> <li>Totales</li> </ul>                                                                                                    |       |
| Opciones<br>Período a listar desde<br>Tipo de paga<br>Desglosado por<br>Ordenado por<br>Tipo de Formato | Hasta   Hasta   Todas las pagas   V   Empresa   V   Código   V   Trabajadores en Filas   V   Totales                                                                                                    |       |

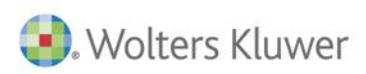

## A3 Software

902 330 083 tel www.a3software.com

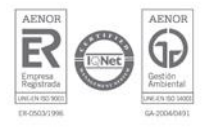

Soluciones integrales de gestión para Despachos Profesionales y Empresas